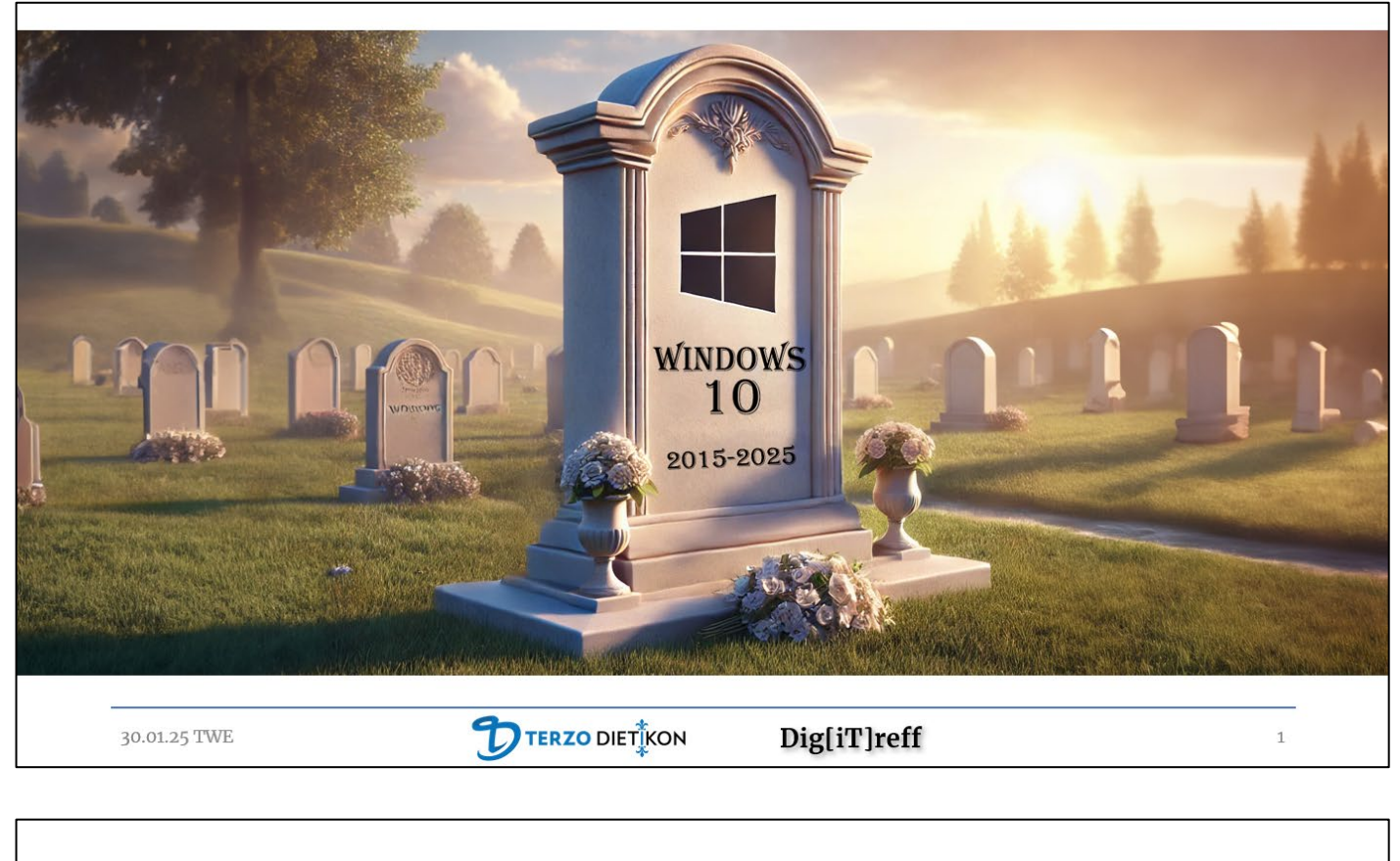

| Aktuell laufen e<br>Windows 10 – d | twa 62% aller Wind<br>as sind rund 1,2 Mil | ows Rechner (noch) a<br>larden Computer. | uf    |
|------------------------------------|--------------------------------------------|------------------------------------------|-------|
| Ab Oktober 202<br>verfügbar sein.  | 5 werden keine Upda                        | ates mehr für Windov                     | vs 10 |
| Was bedeutet da                    | as für uns?                                |                                          |       |
|                                    |                                            |                                          |       |
|                                    |                                            |                                          |       |
|                                    |                                            |                                          |       |
| 20 01 25 TWE                       |                                            | Diglimlroff                              | 10    |

Warum lässt man Windows 10 sterben? Was ist überhaupt ein «Betriebssystem?

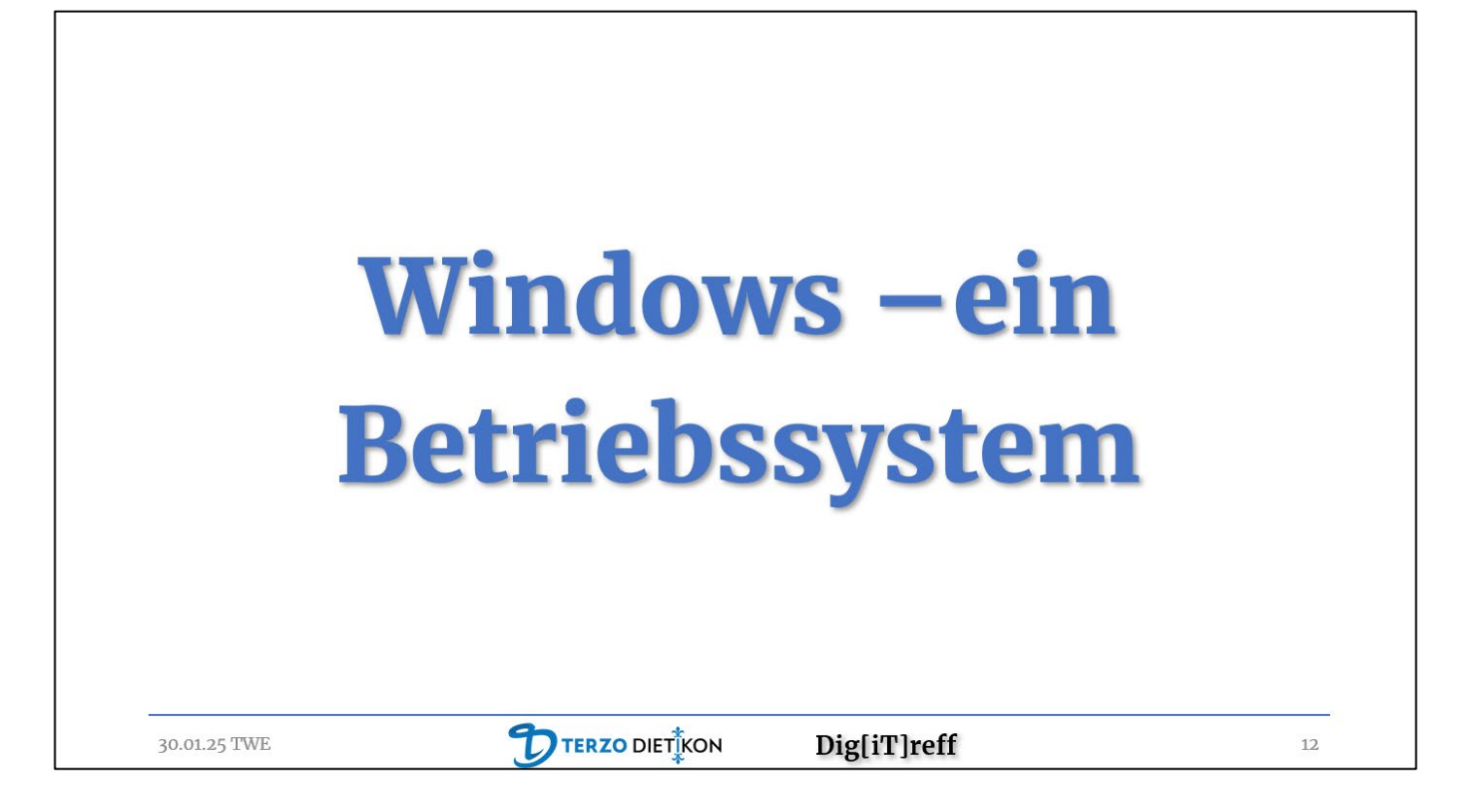

Ein Betriebssystem stellt sicher, dass die Hardware Komponenten richtig zusammenarbeiten. Es bietet eine grafische Benutzeroberfläche an, die die Kommunikation mit dem Menschen am Computer ermöglicht.

Um das Jahr 1990 gab es ein Fülle an verschiedenen Betriebssystemen. Überlebt haben nur wenige.

Heute werden rund 73% aller Desktops und Laptops mit Windows betrieben, der Anteil der Apple Computer (Macs) dürfte bei rund 20% liegen.

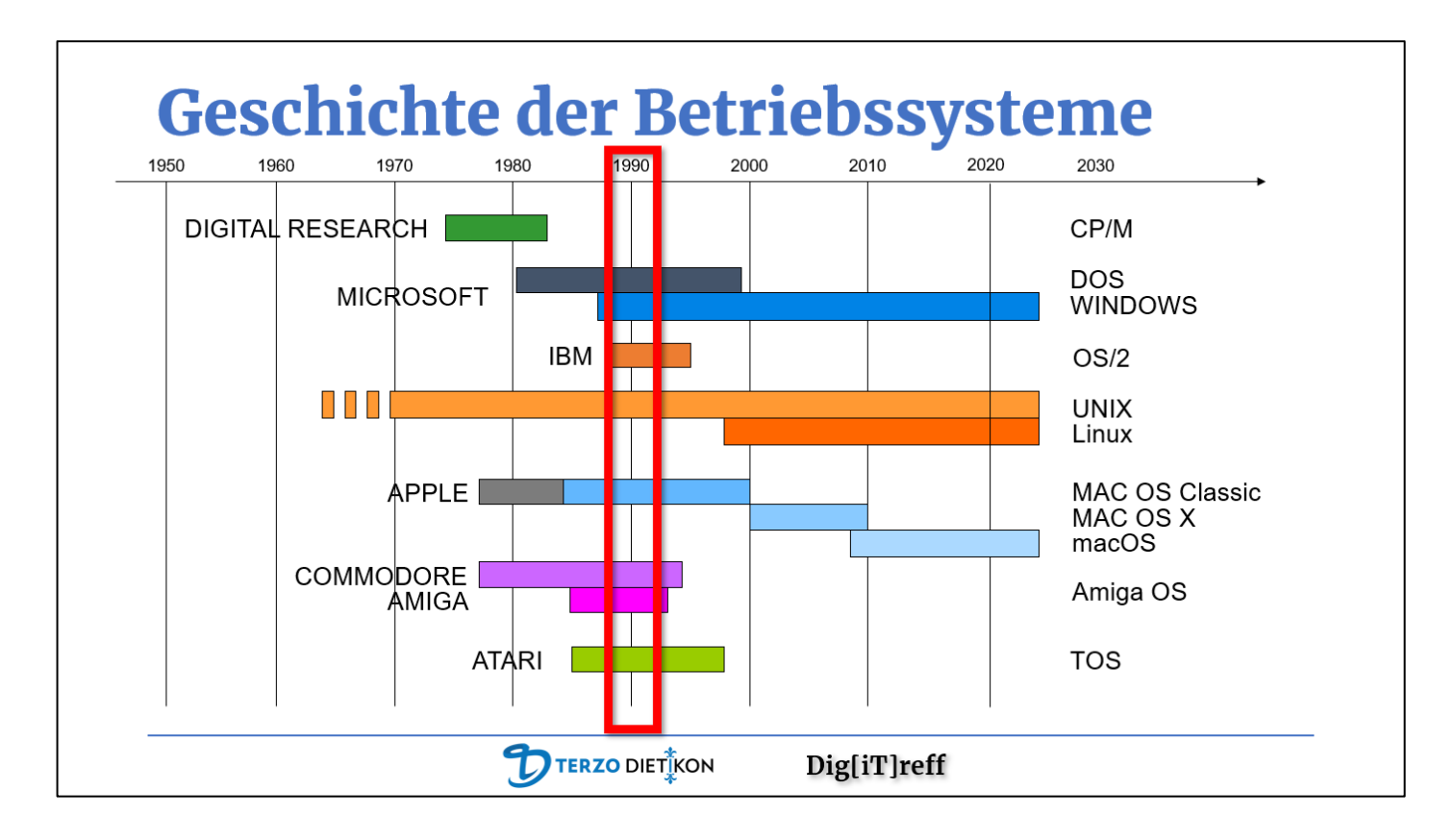

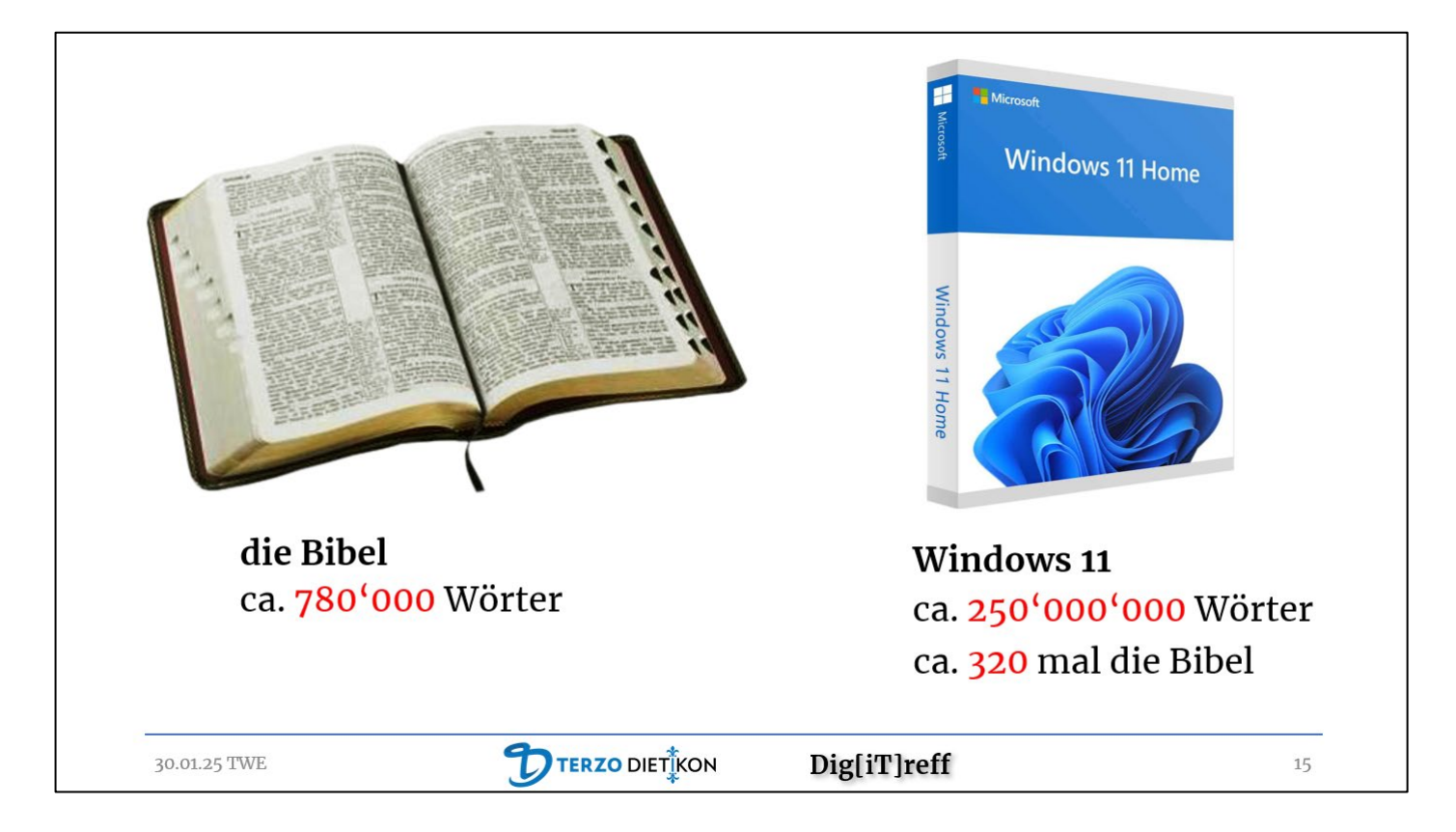

Wenn wir die Anzahl der Wörter in Windows 11 mit der Bibel vergleichen, erhalten wir ein erstaunliches Verhältnis. Die Bibel enthält ungefähr 780'000 Wörter, abhängig von der Übersetzung.

Windows 11 hingegen besteht aus geschätzten 50 Millionen Zeilen Codes. Wenn wir annehmen, dass jede Zeile durchschnittlich 5 Wörter enthält, kommen wir auf etwa 250 Millionen Wörter für Windows 11.

Das Verhältnis der Anzahl der Wörter von Windows 11 zur Bibel ist daher etwa 1 zu 320. Windows 11 enthält also ungefähr 320-mal so viele Wörter wie die Bibel.

| Bibel | Bibel | Bibel | Bibel | Bibel | Bibel | Bibel | Bibel | Bibel | Bibel | Bibel | Bibel | Bibel | Bibel | Bibel | Bibel | Bibel | Bibel | Bibel | Bibel | Bibel | Bibel | Bibel | Bibel | Bibel | Bibel | Bibel | Bibel | Bibel | Bibel | Bibel | Bibel | Bibel | Bibel | Bibel | Bibel | Bibel | Bibel | Bibel | Bibel |
|-------|-------|-------|-------|-------|-------|-------|-------|-------|-------|-------|-------|-------|-------|-------|-------|-------|-------|-------|-------|-------|-------|-------|-------|-------|-------|-------|-------|-------|-------|-------|-------|-------|-------|-------|-------|-------|-------|-------|-------|
| Bibel | Bibel | Bibel | Bibel | Bibel | Bibel | Bibel | Bibel | Bibel | Bibel | Bibel | Bibel | Bibel | Bibel | Bibel | Bibel | Bibel | Bibel | Bibel | Bibel | Bibel | Bibel | Bibel | Bibel | Bibel | Bibel | Bibel | Bibel | Bibel | Bibel | Bibel | Bibel | Bibel | Bibel | Bibel | Bibel | Bibel | Bibel | Bibel | Bibel |
| Bibel | Bibel | Bibel | Bibel | Bibel | Bibel | Bibel | Bibel | Bibel | Bibel | Bibel | Bibel | Bibel | Bibel | Bibel | Bibel | Bibel | Bibel | Bibel | Bibel | Bibel | Bibel | Bibel | Bibel | Bibel | Bibel | Bibel | Bibel | Bibel | Bibel | Bibel | Bibel | Bibel | Bibel | Bibel | Bibel | Bibel | Bibel | Bibel | Bibel |
| Bibel | Bibel | Bibel | Bibel | Bibel | Bibel | Bibel | Bibel | Bibel | Bibel | Bibel | Bibel | Bibel | Bibel | Bibel | Bibel | Bibel | Bibel | Bibel | Bibel | Bibel | Bibel | Bibel | Bibel | Bibel | Bibel | Bibel | Bibel | Bibel | Bibel | Bibel | Bibel | Bibel | Bibel | Bibel | Bibel | Bibel | Bibel | Bibel | Bibel |
| Bibel | Bibel | Bibel | Bibel | Bibel | Bibel | Bibel | Bibel | Bibel | Bibel | Bibel | Bibel | Bibel | Bibel | Bibel | Bibel | Bibel | Bibel | Bibel | Bibel | Bibel | Bibel | Bibel | Bibel | Bibel | Bibel | Bibel | Bibel | Bibel | Bibel | Bibel | Bibel | Bibel | Bibel | Bibel | Bibel | Bibel | Bibel | Bibel | Bibel |
| Bibel | Bibel | Bibel | Bibel | Bibel | Bibel | Bibel | Bibel | Bibel | Bibel | Bibel | Bibel | Bibel | Bibel | Bibel | Bibel | Bibel | Bibel | Bibel | Bibel | Bibel | Bibel | Bibel | Bibel | Bibel | Bibel | Bibel | Bibel | Bibel | Bibel | Bibel | Bibel | Bibel | Bibel | Bibel | Bibel | Bibel | Bibel | Bibel | Bibel |
| Bibel | Bibel | Bibel | Bibel | Bibel | Bibel | Bibel | Bibel | Bibel | Bibel | Bibel | Bibel | Bibel | Bibel | Bibel | Bibel | Bibel | Bibel | Bibel | Bibel | Bibel | Bibel | Bibel | Bibel | Bibel | Bibel | Bibel | Bibel | Bibel | Bibel | Bibel | Bibel | Bibel | Bibel | Bibel | Bibel | Bibel | Bibel | Bibel | Bibel |
| Bibel | Bibel | Bibel | Bibel | Bibel | Bibel | Bibel | Bibel | Bibel | Bibel | Bibel | Bibel | Bibel | Bibel | Bibel | Bibel | Bibel | Bibel | Bibel | Bibel | Bibel | Bibel | Bibel | Bibel | Bibel | Bibel | Bibel | Bibel | Bibel | Bibel | Bibel | Bibel | Bibel | Bibel | Bibel | Bibel | Bibel | Bibel | Bibel | Bibel |

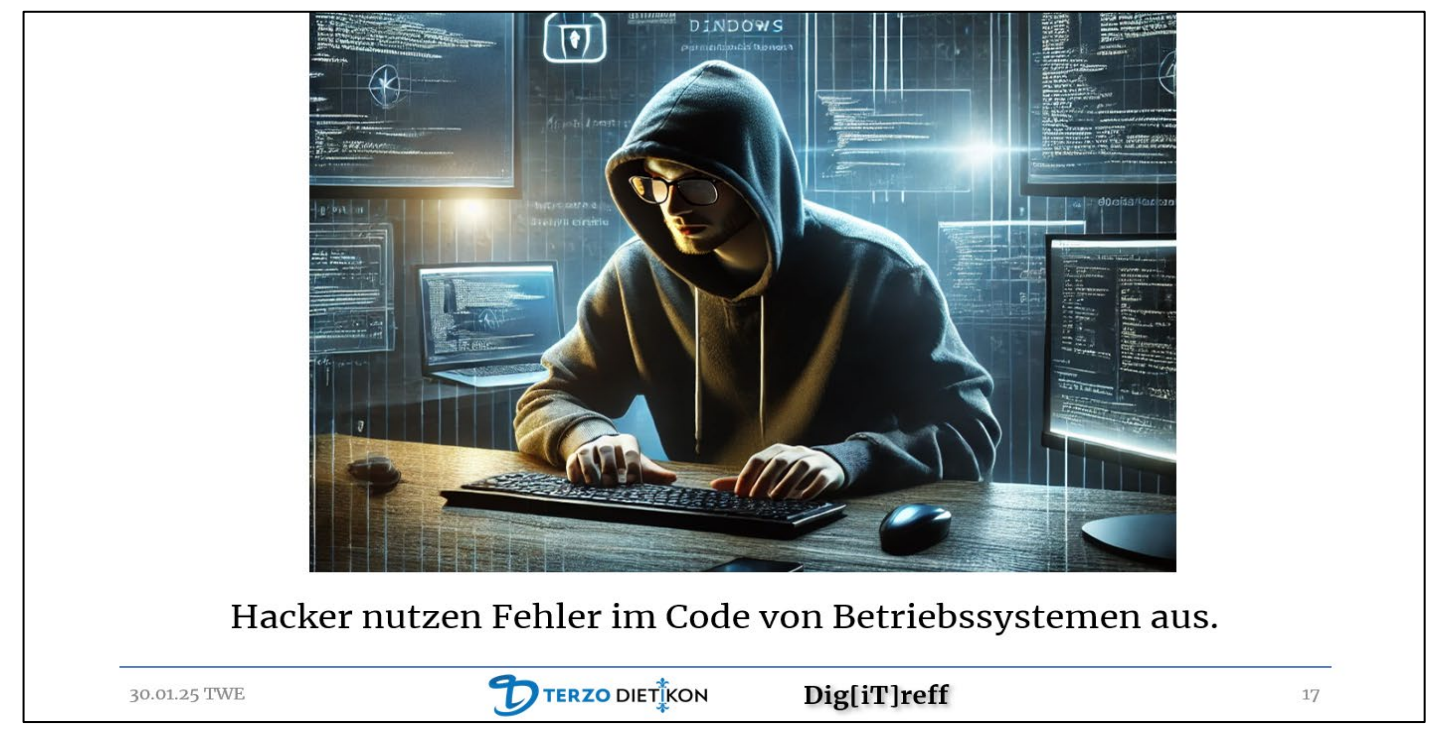

Leider sind Betriebssysteme nie vollkommen, bei über 200 Millionen Wörter passieren kann einiges falsch laufen. Immer wieder werden Fehler entdeckt, die von Kriminellen ausgenutzt und von Microsoft möglichst rasch behoben werden. Es ist ein Wettrennen auf Zeit. Darum sind Updates sehr wichtig. Darum es kann gefährlich werden, Windows 10 nach dem Oktober 2025 auf die Dauer weiter zu betreiben.

## Habe ich vielleicht schon Windows 11?

- Klicken Sie auf die «Suche» – ein Suchfeld oder ein Lupensymbol in der Taskleiste.

- Geben Sie als Suchbegriff **«winver»** (Windows-Version), drücken Sie die Eingabetaste.

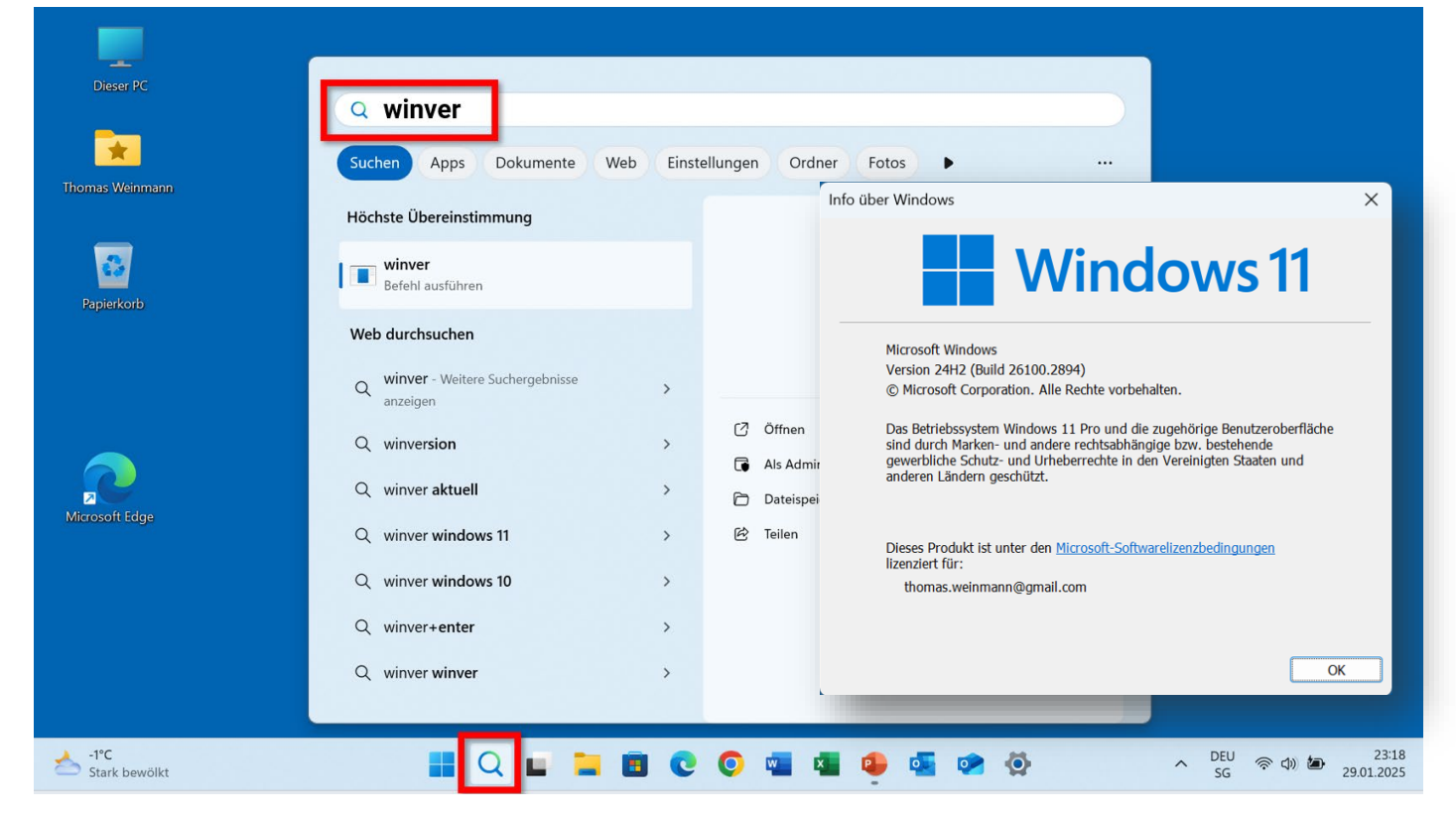

Danach wird die aktuell installierte Windows Version angezeigt...

# Wozu braucht es ein Betriebssystem?

Ein Betriebssystem stellt sicher, dass die Hardware Komponenten richtig zusammenarbeiten. Und es bietet eine grafische Benutzeroberfläche, die die Kommunikation zwischen Mensch und Computer ermöglicht.

Hier sehen wir einige Teile eines Computers die vom Betriebssystem unterstützt werden müssen (stark stilisiert natürlich...)

Neuere Computer besitzen einen geheimnisvollen TPM Chip, die älteren nicht. Wozu?

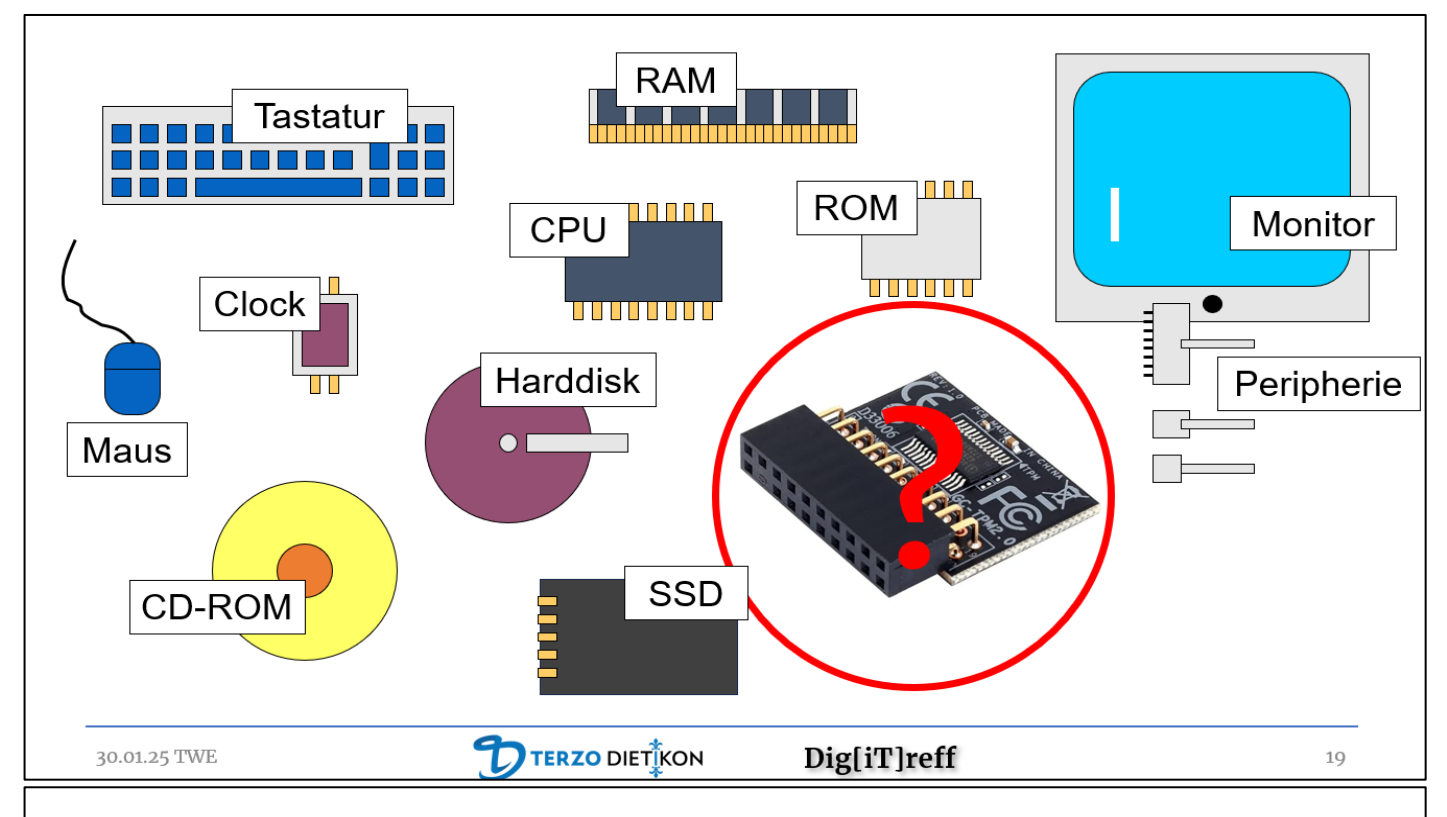

# TPM

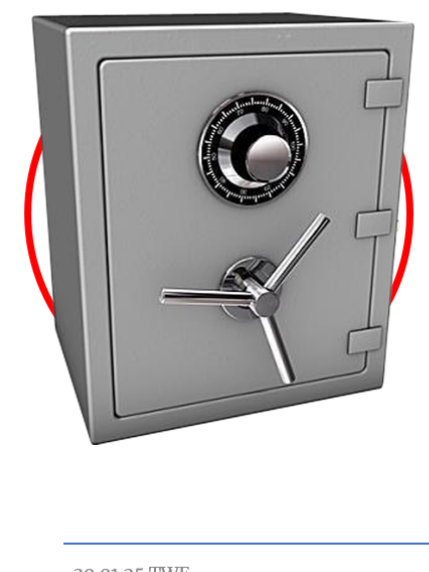

TPM (Trusted Platform Module) ist ein kleiner Chip in einem Computer, der für Sicherheit sorgt.

Er speichert wichtige Daten wie Passwörter und Schlüssel im Tresor.

Der TPM schützt vor Hackern und sorgt dafür, dass der Computer sicher bleibt, z.B. beim Starten oder bei der Datenverschlüsselung.

| 30.01.25 TWE | <b>DTERZO</b> DIET <sup>‡</sup> KON | Dig[iT]reff | 21 |
|--------------|-------------------------------------|-------------|----|
|              |                                     |             |    |

Hat mein Computer schon einen solchen Chip – oder eben nicht? Wie findet man das heraus? Man kann ins Suchfeld **«TPM»** eintippen. Dann auf das Suchresultat **«Sicherheitschip**» klicken...

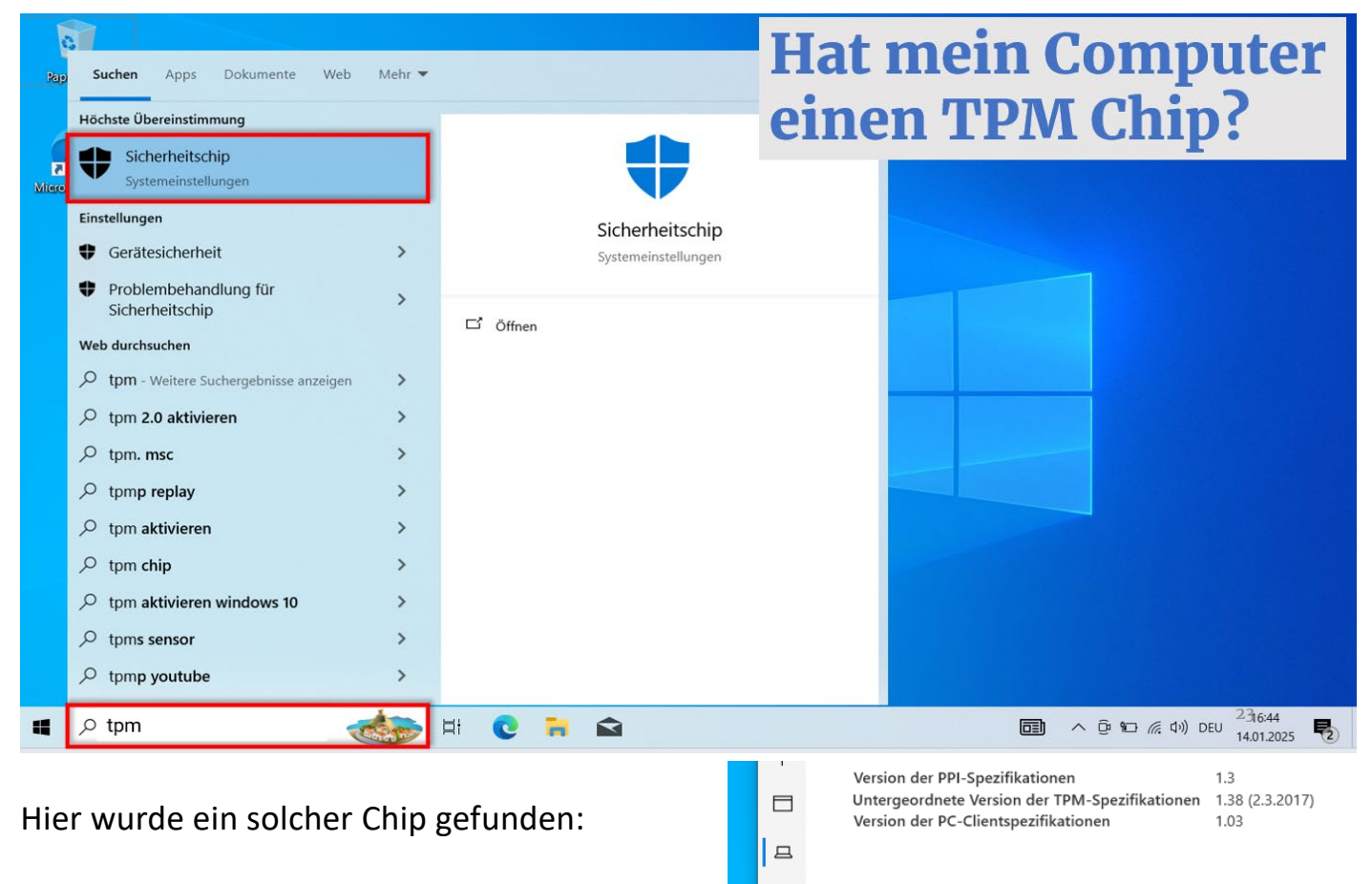

Status

Nachweis Bereit Speicher Bereit

\$ \$

| Windows-PC-Integritatsprutung-Setup | - 🗆 X            | Windows-PC-Integritätsprüfung-Setup | - 0 ×                    |
|-------------------------------------|------------------|-------------------------------------|--------------------------|
| Wird gerade installiert             | ~                | Windows-PC-Int<br>installiert.      | egritätsprüfung ist      |
| Wir bereiten alles für Sie vor      |                  |                                     |                          |
|                                     | Hea              | Ithch                               |                          |
| Zurück                              | Weiter Abbrechen | Zurück                              | Fertig stellen Abbrechen |
|                                     |                  |                                     |                          |

Mit einem Tool von Microsoft lässt sich die Bereitschaft zum Upgrade auf Windows 11 noch besser klären, dem **WindowsPCHealthcheck** (siehe Link) https://aka.ms/GetPCHealthCheckApp

#### Resultat:

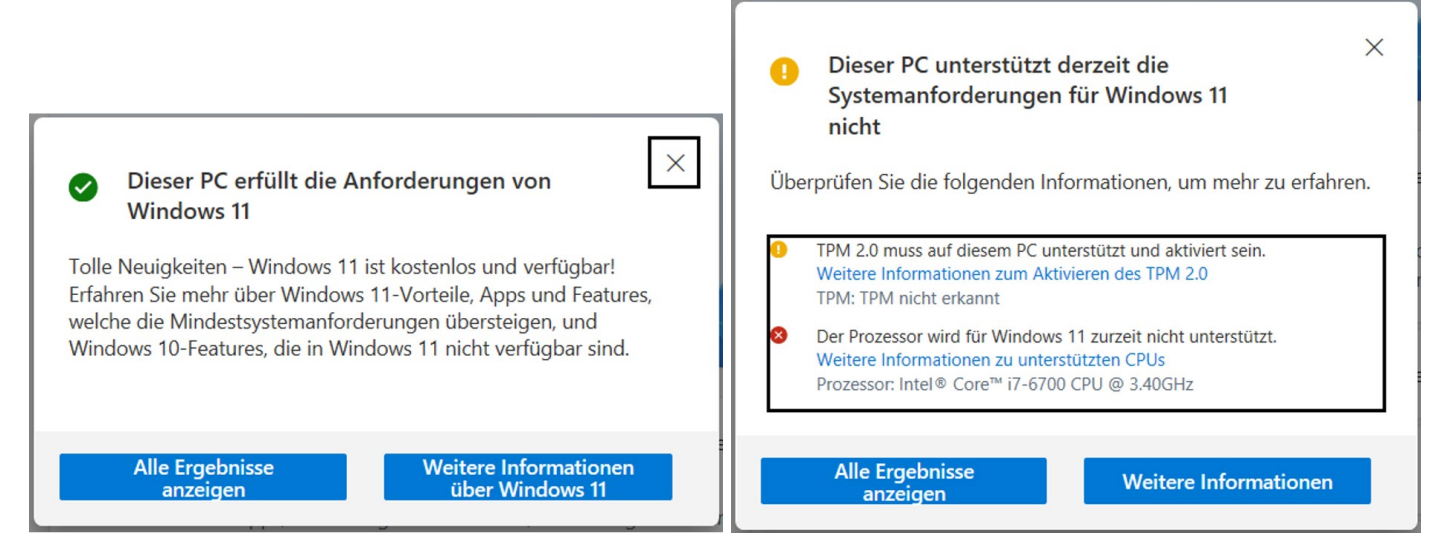

Die Meldung rechts ist unschön! Muss ich meinen Computer bald ersetzen?

- Der TPM Chip ist nicht vorhanden.
- Der Prozessor wird nicht unterstützt.

#### Windows 11 will sich sich nicht installieren lassen!

Was nun?

Man kann dieses Schranken umgehen – man benötigt dazu einen USB-Stick mit einer **Mindestgrösse von 8 GB**. Doch es sei empfohlen, einen Stick mit **mindestens 16 GB oder mehr** zu verwenden, um sicherzustellen, dass genügend Platz vorhanden ist und eventuelle Updates oder zusätzliche Dateien untergebracht werden können.

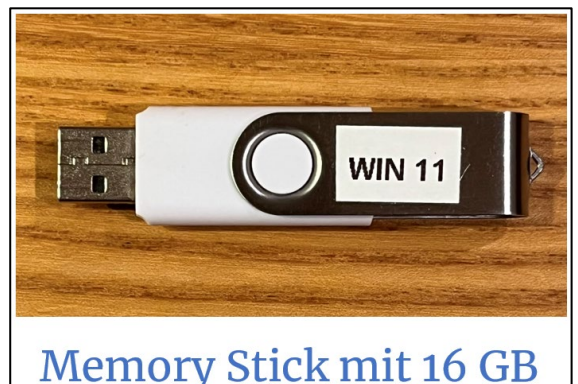

Laden Sie zur Anfertigung des Windows Sticks ein spezielles Tool herunter – von der Seite https://rufus.ie/de

# Download

#### Neueste Veröffentlichungen:

| Link                | Тур      | Plattform     | Größe  | Datum      |
|---------------------|----------|---------------|--------|------------|
| rufus-4.6.exe       | Standard | Windows x64   | 1.5 MB | 2024.10.21 |
| rufus-4.6p.exe      | Portable | Windows x64   | 1.5 MB | 2024.10.21 |
| rufus-4.6_x86.exe   | Standard | Windows x86   | 1.6 MB | 2024.10.21 |
| rufus-4.6_arm64.exe | Standard | Windows ARM64 | 5.1 MB | 2024.10.21 |

"Standard" bedeutet: Rufus wird - wie bei allen Programme üblich - auf dem Computer installiert.

"Portable" bedeutet: Das Programm funktioniert auch ohne permanente Installation auf dem Computer.

## Warum Rufus?

Warum nicht Windows 11 Media Creation Tool?

Weil damit die speziellen Hardware Anforderungen (TPM Chip...) umgangen werden können, mit dem Microsoft Tool ist das nicht möglich.

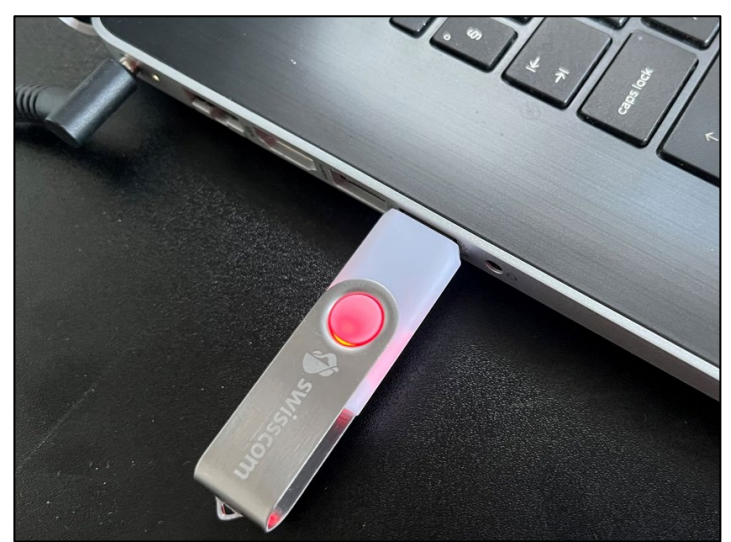

- Stecken Sie den Memorystick ein.

ACHTUNG: Der Stick wird bei der nachfolgenden Prozedur gelöscht!

- Starten Sie «Rufus» (das Sie zuvor installiert hatten)

|              | Rufus 4.6.2208 (Portable)                                 | - 🗆 X                       |                |
|--------------|-----------------------------------------------------------|-----------------------------|----------------|
|              | Laufwerkseigenschaften -                                  |                             | 75             |
|              | Laufwerk                                                  |                             | Memorystick    |
|              | Stick (F:) [16 GB]                                        |                             | wird angezeigt |
|              | Startart                                                  |                             |                |
|              | Laufwerk oder ISO-Image (Bitte wählen Sie                 | ein Image) 🗸 🔗 🛛 DOWNLOAD 🛏 | auf das Wort   |
|              | Partitionsschema                                          | Zielsystem                  | DOWNLOAD       |
|              | GPT ~                                                     | UEFI (ohne CSM)             | klicken        |
|              | the Francisco de La develación constructor de constructor |                             |                |
|              | Erweiterte Laufwerkseigenschaften einbi                   | enden                       |                |
|              | Formatierungseinstellung                                  | en                          |                |
|              | Laufwerksbezeichnung                                      |                             |                |
|              | Stick                                                     |                             |                |
|              | Dateisystem                                               | Größe der Zuordnungseinheit |                |
|              | NTFS                                                      | 4096 Byte (Standard)        |                |
|              | Enveiterte Formatierungsontionen einbli                   | enden                       |                |
|              |                                                           | enden                       |                |
|              | Status —                                                  |                             |                |
|              |                                                           | 10                          |                |
|              | FERI                                                      | 16                          |                |
|              |                                                           |                             |                |
|              | ₩ U ≈ Щ                                                   | START SCHLIESSEN            |                |
| 30.01.25 TWE | Keine Image-Datei gewählt                                 |                             | 37             |

Der eingelegte Memorystick wird im Tool angezeigt.

- Klicken Sie auf das Wort «DOWNLOAD», um die aktuellste Windowsversion direkt von Microsoft herunterzuladen...

| Rufus 4.6.2208 (Portable) − □ ×                                        | 🔗 Rufus 4.6.2208 (Portable) — 🗆 🗙                                   |
|------------------------------------------------------------------------|---------------------------------------------------------------------|
| Laufwerkseigenschaften                                                 | Laufwerkseigenschaften                                              |
| Laufwerk                                                               | Laufwerk                                                            |
| Stick (F:) [16 GB]                                                     | Stick (F:) [16 GB]                                                  |
| Startart                                                               | Startart                                                            |
| Laufwerk oder ISO-Image (Bitte wählen Sie ein Image) 🗠 🤗 DOWNLOAD 🔻    | Laufwerk oder ISO-Image (Bitte wählen Sie ein Image) 🗹 🔗 DOWNLOAD 🖛 |
| Partitionsschema Zielsustem                                            | Partitionsschema Zielsystem                                         |
| GPT So-inage includent X V                                             | GPT SO-Image herunterladen X                                        |
| ✓ Erv Version                                                          | ✓ Erwe<br>Version                                                   |
| Forr Windows 11                                                        | Form Windows 11                                                     |
| Laufwe                                                                 | Laufwer                                                             |
| Stick                                                                  | Stick 24H2 (Build 26100 1742 - 2024 10)                             |
| Dateis, 4006 Pute (Standard)                                           | Dateisy                                                             |
| WIFS 4050 Byte (Standard)                                              | Weiter Zurück                                                       |
| Erweiterte Formatierungsoptionen einblenden                            | ◆ Erwe                                                              |
| Status —                                                               | Status ———                                                          |
| Download-Skript ausführen                                              | Download-Skript ausführen                                           |
|                                                                        |                                                                     |
| SU (i) 🚎 🔲 START ABBRECHEN                                             | SS (i) ই 🔲 START ABBRECHEN                                          |
| Keine Image-Datei gewählt                                              | Keine Image-Datei gewählt                                           |
|                                                                        |                                                                     |
| Durfus 4.6 3300 (Partable)                                             |                                                                     |
|                                                                        | Rurus 4.6.2208 (Portable)                                           |
| Laufwerkseigenschaften                                                 | Laufwerkseigenschaften                                              |
| Laufwerk                                                               | Laufwerk                                                            |
| Stick (F:) [16 GB]                                                     | Stick (F:) [16 GB]                                                  |
| Startart                                                               | Startart                                                            |
| Lauiwerk oder 150-inlage (blue wanien sie ein inlage, • O DOWINLOAD  • | Lautwerk oder 150-innage (bitte wanien sie ein innage) V DOWNLOAD   |
| Partitionsschema  GPT  GPT  GPT  GPT  GPT  GPT  GPT  GP                | GPT GOL Insee heavy total days                                      |
| Frank                                                                  | Four                                                                |
| Version                                                                | Version                                                             |
| Windows 11                                                             | Windows 11                                                          |
| Stick Release                                                          | Stick                                                               |
| 24H2 (Build 26100.1742 - 2024.10)                                      | 24H2 (Build 26100.1742 - 2024.10)                                   |
| NTFS Edition ~                                                         | NTFS Edition ~                                                      |
| ✓ Erwe Windows 11 Home/Pro/Edu                                         | ✓ Erwe Windows 11 Home/Pro/Edu                                      |
| Statu                                                                  | Statu Sprache                                                       |
| Weiter                                                                 | Deutsch *                                                           |
|                                                                        |                                                                     |
|                                                                        | S (1 Weiter Zurück                                                  |
|                                                                        | HEN                                                                 |
| Keine Image-Datei gewählt                                              | Keine Image-Datei gewählt                                           |

In mehreren Schritten finden Sie die richtige Windows Version für Ihren Rechner. Im letzten Schritt müssen Sie das Downloadverzeichnis angeben – und der Download beginnt. Das dauert relativ lange (je nach Internetgeschwindigkeit), denn die Datei ist etwas mehr als 5 GB gross... Wenn die Windows Datei heruntergeladen ist, erscheint sie automatisch in Rufus. - Klicken Sie auf «Start»

Sie sehen interessante Installationsoptionen! (Darum habe ich Rufus empfohlen...) Diese Optionen ermöglichen u.a. dass KEIN TPM Chip benötigt wird.

| Rufus 4.6.2208 (Portable)               | – 🗆 X                       |                                                                           |
|-----------------------------------------|-----------------------------|---------------------------------------------------------------------------|
| Laufwerkseigenschaften                  |                             |                                                                           |
|                                         |                             |                                                                           |
| Stick (F:) [16 GB]                      | ~                           |                                                                           |
| Startart                                |                             |                                                                           |
| Win11 24H2 German x64.iso               |                             |                                                                           |
| Image-Figenschaft                       |                             |                                                                           |
| Standard-Windows-Installation           | ~                           |                                                                           |
| Partitionsschema                        | Zielsystem                  |                                                                           |
| GPT ~                                   | UEFI (ohne CSM)             |                                                                           |
| ✓ Erweiterte Laufwerkseigenschaften eir | nblenden                    | Windows Benutzererfahrung                                                 |
| Formatierungseinstellun                 | gen                         | Windows-Installation anpassen?                                            |
| Laufwerksbezeichnung                    |                             | Anforderung für 4GB+ RAM, Secure Boot und TPM 2.0 entfernen               |
| CCCOMA_X64FRE_DE-DE_DV9                 |                             | Anforderung für Online Microsoft Konto entfernen                          |
| Dateisystem                             | Größe der Zuordnungseinheit | Fin lokales Renutzerkonto erstellen:                                      |
| NTFS                                    | 4096 Byte (Standard) ~      |                                                                           |
| ← Erweiterte Formatierungsoptionen ein  | blenden                     | Regionale Optionen auf die gleichen Werte wie die dieses Benutzers setzen |
| Statuc                                  |                             | Datenerfassung deaktivieren (Fragen zum Datenschutz überspringen)         |
|                                         |                             | Deaktivieren der automatischen BitLocker-Laufwerksverschlüsselung         |
| FE                                      | RTIG                        |                                                                           |
|                                         |                             | OK Abbrecher                                                              |
| S (i) ≵ II                              | START SCHLIESSEN            | FERTIG                                                                    |
| 1 Laufwerk gefunden                     | 00:17:03                    | Start Schliessen                                                          |

Da Sie ja bereits ein Benutzendenkonto auf Ihrem Rechner haben, benötigen Sie KEIN lokales Benutzerkonto

- deaktivieren Sie diese Option.

(Dies könnte jedoch eine nützliche Option darstellen, wenn Sie Ihren Computer komplett neu aufsetzen wollen, also sämtliche Daten auf der Festplatte löschen wollen).

Der eingelegte Memorystick wird bei dieser Prozedur gelöscht, eine Warnung wird angezeigt.

- Klicken Sie auf «OK»

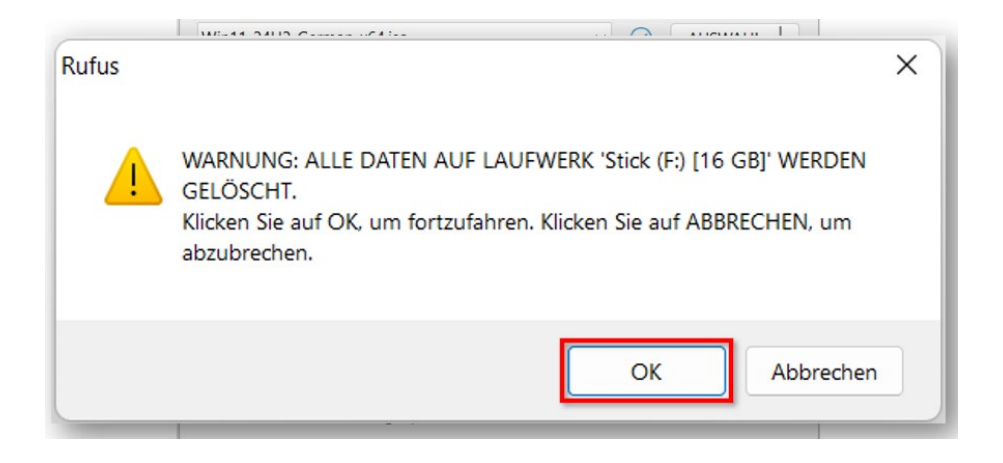

| Rufus 4.6.2208                                                                                                    | 3 (Portable)                                                                                                    |                                                                                                    |                                                                                                   | -         |                    |                     | ×                          |
|----------------------------------------------------------------------------------------------------|----------------------------------------------------------------------------------------------------|----------------------------------------------------------------------------------------------------|---------------------------------------------------------------------------------------------------|-----------|--------------------|---------------------|----------------------------|
| Laufwerk                                                                                                    | seigenscha                                                                                                    | ften —                                                                                                    |                                                                                                   |           |                    |                     |                            |
| Laufwork                                                                                                    | g                                                                                                    |                                                                                                    |                                                                                                   |           |                    |                     |                            |
| Stick (F:) [16 GE                                                                                                    | 31                                                                                                    |                                                                                                    |                                                                                                   |           |                    |                     | ~                          |
| Startart                                                                                                    |                                                                                                    |                                                                                                    |                                                                                                   |           |                    |                     |                            |
| Win11_24H2_G                                                                                                    | erman_x64.iso                                                                                                    |                                                                                                    | ~ 📿                                                                                               | )         | AU:                | SWAHL               | -                          |
| Image-Figensch                                                                                                    | haft                                                                                                    |                                                                                                    |                                                                                                   |           |                    |                     |                            |
| Standard-Wind                                                                                                    | lows-Installation                                                                                                    |                                                                                                    |                                                                                                   |           |                    |                     | ~                          |
| Partitionsschem                                                                                                    | a                                                                                                    |                                                                                                    | Zielsystem                                                                                        |           |                    |                     |                            |
| GPT                                                                                                    |                                                                                                    | ~                                                                                                    | UEFI (ohne CSM)                                                                                   | )         |                    |                     | $\sim$                     |
| ✓ Erweiterte La                                                                                                    | aufwerkseigenscha                                                                                                    | aften einble                                                                                                    | nden                                                                                              |           |                    |                     |                            |
| Formatier                                                                                                    | rungseinste                                                                                                    | ellunge                                                                                                    | n                                                                                                 |           |                    |                     |                            |
| Laufwerksbezei                                                                                                    | chnung                                                                                                    |                                                                                                    |                                                                                                   |           |                    |                     |                            |
| CCCOMA_X64F                                                                                                    | RE_DE-DE_DV9                                                                                                    |                                                                                                    |                                                                                                   |           |                    |                     |                            |
| Dateisystem                                                                                                    |                                                                                                    |                                                                                                    | Größe der Zuordr                                                                                  | nung      | gseinh             | neit                |                            |
| NTFS                                                                                                    |                                                                                                    | $\sim$                                                                                                    | 4096 Byte (Stand                                                                                  | dard      | )                  |                     | $\sim$                     |
| ✓ Erweiterte Fe                                                                                                    | ormatierungsoptic                                                                                                    | nen einbler                                                                                                    | nden                                                                                              |           |                    |                     |                            |
| Status —                                                                                                    |                                                                                                    |                                                                                                    |                                                                                                   |           |                    |                     |                            |
|                                                                                                    |                                                                                                    |                                                                                                    |                                                                                                   |           |                    |                     |                            |
|                                                                                                    | IS <mark>O-</mark> D                                                                                                    | ateien kopi                                                                                                    | eren: 48.2%                                                                                       |           |                    |                     |                            |
| 🖏 (i) 🌫                                                                                                    |                                                                                                    |                                                                                                    | START                                                                                             |           | AR                 | BRECH               | FN                         |
| 0 0 ₽                                                                                                    | -                                                                                                    |                                                                                                    | SIAN                                                                                              |           | AD                 | DIRECTI             |                            |
| sources\install.                                                                                                    | wim (4.7 GB)                                                                                                    |                                                                                                    |                                                                                                   |           |                    | 00                  | ):06:5                     |
| \sources\install.<br>Rufus 4.6.2208                                                                                                    | wim (4.7 GB)<br>8 (Portable)                                                                                                    |                                                                                                    |                                                                                                   | _         |                    | 00                  | ):06:5                     |
| \sources\install.<br>Rufus 4.6.2208                                                                                                    | wim (4.7 GB)<br>3 (Portable)<br>seigenscha                                                                                                    | ften —                                                                                                    |                                                                                                   | -         |                    |                     | ):06:5<br>×                |
| \sources\install:<br>Rufus 4.6.2208<br>Laufwerks<br>Laufwerk                                                                                                    | wim (4.7 GB)<br>8 (Portable)<br>seigenscha                                                                                                    | ften —                                                                                                    |                                                                                                   | _         |                    | 00                  | ):06:5                     |
| sources install.<br>Rufus 4.6.2208<br>Laufwerk<br>Laufwerk<br>CCCOMA_X64F                                                                                                    | wim (4.7 GB)<br>3 (Portable)<br>seigenscha<br>RE_DE-DE_DV9 (F:                                                                                                    | <b>ften —</b>                                                                                                    |                                                                                                   |           |                    |                     | ):06:5<br>×                |
| sources\install.<br>Rufus 4.6.2208<br>Laufwerk<br>Laufwerk<br>CCCOMA_X64F<br>Startart                                                                                                    | wim (4.7 GB)<br>3 (Portable)<br>seigenscha<br>RE_DE-DE_DV9 (F:                                                                                                    | <b>ften —</b>                                                                                                    |                                                                                                   | -         |                    |                     | ×                          |
| sources\install.<br>Rufus 4.6.2208<br>Laufwerk<br>Laufwerk<br>CCCOMA_X64F<br>Startart<br>Win11_24H2_G                                                                                                    | wim (4.7 GB)<br>8 (Portable)<br>seigenscha<br>RE_DE-DE_DV9 (F:<br>erman_x64.iso                                                                                                    | <b>ften —</b>                                                                                                    | ~ @                                                                                               | )         | AU                 | 00                  | ):06:5<br>×                |
| sources install.<br>Rufus 4.6.2208<br>Laufwerk<br>CCCOMA_X64F<br>Startart<br>Win11_24H2_G<br>mage-Eigensch                                                                                                    | wim (4.7 GB)<br>3 (Portable)<br>seigenscha<br>RE_DE-DE_DV9 (F:<br>erman_x64.iso<br>naft                                                                                                    | ften —                                                                                                    | ~ @                                                                                               | )         | AU                 | 000                 | ):06:5<br>×                |
| sources install.<br>Rufus 4.6.2208<br>Laufwerk<br>CCCOMA_X64F<br>Startart<br>Win11_24H2_G<br>Image-Eigensch<br>Standard-Wind                                                                                                    | wim (4.7 GB)<br>3 (Portable)<br><b>seigenscha</b><br>RE_DE-DE_DV9 (F:<br>erman_x64.iso<br>naft<br>Iows-Installation                                                                                                 | ften —                                                                                                    | ~ @                                                                                               |           | AU                 | 5WAHL               | ):06:5<br>×<br>·           |
| sources\install.<br>Rufus 4.6.2208<br>Laufwerk<br>CCCOMA_X64F<br>Startart<br>Win11_24H2_G<br>mage-Eigensch<br>Standard-Wind<br>Partitionsschem                                                                                                    | wim (4.7 GB)<br>3 (Portable)<br><b>seigenscha</b><br>RE_DE-DE_DV9 (F:<br>erman_x64.iso<br>haft<br>lows-Installation<br>a                                                                                            | <b>ften —</b>                                                                                                    | Zielsystem                                                                                        | )         | AU                 | 00                  | ):06:5<br>×<br>·           |
| sources\install.<br>Rufus 4.6.2208<br>Laufwerk<br>CCCOMA_X64F<br>Startart<br>Win11_24H2_G<br>mage-Eigensch<br>Standard-Wind<br>Partitionsschem<br>GPT                                                                                                    | wim (4.7 GB)<br>3 (Portable)<br><b>seigenscha</b><br>RE_DE-DE_DV9 (F:<br>erman_x64.iso<br>haft<br>lows-Installation<br>a                                                                                            | ften —<br>) [16 GB]                                                                                                    | Zielsystem<br>UEFI (ohne CSM)                                                                     | )         | AU:                | 000                 | ):06:5<br>×<br>·           |
| sources\install.<br>Rufus 4.6.2208<br>Laufwerk<br>CCCOMA_X64F<br>Startart<br>Win11_24H2_G<br>mage-Eigensch<br>Standard-Wind<br>Partitionsschem<br>GPT<br>Y Erweiterte La                                                                                                    | wim (4.7 GB)<br>3 (Portable)<br><b>seigenscha</b><br>RE_DE-DE_DV9 (F:<br>erman_x64.iso<br>haft<br>lows-Installation<br>a<br>aufwerkseigenscha                                                                       | ften —<br>(16 GB)                                                                                                    | Zielsystem<br>UEFI (ohne CSM)<br>nden                                                             | -<br>)    | AU:                | 0 OC                | ):06:5<br>×<br>·           |
| sources\install.<br>Rufus 4.6.2208<br>Laufwerk<br>CCCOMA_X64F<br>Startart<br>Win11_24H2_G<br>Image-Eigensch<br>Standard-Wind<br>Partitionsschem<br>GPT<br>✓ Erweiterte La<br>Formatiei                                                                                          | wim (4.7 GB)<br>3 (Portable)<br><b>seigenscha</b><br>RE_DE-DE_DV9 (Finder<br>erman_x64.iso<br>naft<br>lows-Installation<br>a<br>aufwerkseigenscha<br><b>rungseinste</b>                                             | ften —<br>) [16 GB]<br>aften einbler<br>ellunge                                                                                                    | Zielsystem<br>UEFI (ohne CSM)<br>nden<br><b>n</b>                                                 |           | AU                 | 55WAHL              | ):06:5<br>×<br>·           |
| sources\install.<br>Rufus 4.6.2208<br>Laufwerk<br>CCCOMA_X64F<br>Startart<br>Win11_24H2_G<br>Image-Eigensch<br>Standard-Wind<br>Partitionsschem<br>GPT<br>✓ Erweiterte La<br>Formatien<br>Laufwerksbezeie                                                                       | wim (4.7 GB)<br>3 (Portable)<br><b>seigenscha</b><br>RE_DE-DE_DV9 (F:<br>erman_x64.iso<br>haft<br>lows-Installation<br>a<br>aufwerkseigenscha<br><b>rungseinste</b><br>chnung                                       | ften —<br>) [16 GB]<br>) (16 ellunge                                                                                                    | Zielsystem<br>UEFI (ohne CSM)<br>nden<br><b>n</b>                                                 | )         | AU                 | 5WAHL               | ):06:5<br>×<br>·           |
| Sources∖install.<br>Rufus 4.6.2208<br>Laufwerk<br>CCCOMA_X64F<br>Startart<br>Win11_24H2_G<br>Image-Eigensch<br>Standard-Wind<br>Partitionsschem<br>GPT<br>✓ Erweiterte La<br>Formatier<br>Laufwerksbezeie<br>CCCOMA_X64F                                                        | wim (4.7 GB)<br>8 (Portable)<br><b>seigenscha</b><br>RE_DE-DE_DV9 (F:<br>erman_x64.iso<br>haft<br>kows-Installation<br>a<br>aufwerkseigenscha<br><b>rungseinste</b><br>chnung<br>FRE_DE-DE_DV9                      | ften —<br>) [16 GB]<br>v<br>aften einbler<br>ellunge                                                                                                    | Zielsystem<br>UEFI (ohne CSM)<br>nden<br><b>n</b>                                                 |           | AU                 | OC<br>SWAHL         | ):06:5<br>×<br>×<br>·      |
| sources\install.<br>Rufus 4.6.2208<br>Laufwerk<br>CCCOMA_X64F<br>Startart<br>Win11_24H2_G<br>Image-Eigensch<br>Standard-Wind<br>Partitionsschem<br>GPT<br>✓ Erweiterte La<br>Formatien<br>Laufwerksbezeie<br>CCCOMA_X64F<br>Dateisystem                                         | wim (4.7 GB)<br>3 (Portable)<br>seigenscha<br>RE_DE-DE_DV9 (Finder<br>ierman_x64.iso<br>naft<br>lows-Installation<br>a<br>aufwerkseigenscha<br>rungseinster<br>chnung<br>RE_DE-DE_DV9                               | ften —<br>) [16 GB]<br>aften einbler<br>ellunge                                                                                                    | Zielsystem<br>UEFI (ohne CSM)<br>nden<br>n<br>Größe der Zuordr                                    |           | AU:                | 5WAHL               | 0:06:5<br>×<br>·           |
| sources\install.                                                                                                    | wim (4.7 GB)<br>3 (Portable)<br><b>seigenscha</b><br>RE_DE-DE_DV9 (F:<br>erman_x64.iso<br>haft<br>lows-Installation<br>a<br>aufwerkseigenscha<br><b>rungseinste</b><br>chnung<br>FRE_DE-DE_DV9                      | ften —<br>) [16 GB]<br>aften einble<br>ellunge                                                                                                    | Zielsystem<br>UEFI (ohne CSM)<br>nden<br>n<br>Größe der Zuordr<br>4096 Byte (Stand                | )<br>nung | AU:                | SWAHL<br>seit       | ):06:5<br>×<br>·<br>·      |
| Sources\install.<br>Rufus 4.6.2208<br>Laufwerk<br>CCCOMA_X64F<br>Startart<br>Win11_24H2_G<br>Image-Eigensch<br>Standard-Wind<br>Partitionsschem<br>GPT<br>✓ Erweiterte La<br>Formatien<br>Laufwerksbezeie<br>CCCOMA_X64F<br>Dateisystem<br>NTFS<br>✓ Erweiterte Fe              | wim (4.7 GB)<br>8 (Portable)<br><b>seigenscha</b><br>RE_DE-DE_DV9 (F:<br>erman_x64.iso<br>haft<br>lows-Installation<br>a<br>aufwerkseigenscha<br><b>rungseinste</b><br>chnung<br>FRE_DE-DE_DV9                      | ften —<br>(16 GB)<br>(16 GB)<br>(16                                                                                                    | Zielsystem<br>UEFI (ohne CSM)<br>nden<br><b>n</b><br>Größe der Zuordi<br>4096 Byte (Stand         | - (       | AU:<br>gseinh      | SWAHL               | 0:06:5<br>×<br>·           |
| \sources\install.<br>Rufus 4.6.2208<br>Laufwerk<br>CCCOMA_X64F<br>Startart<br>Win11_24H2_G<br>Image-Eigensch<br>Standard-Wind<br>Partitionsschem<br>GPT<br>✓ Erweiterte La<br>Formatier<br>Laufwerksbezeid<br>CCCOMA_X64F<br>Dateisystem<br>NTFS<br>✓ Erweiterte Fo             | wim (4.7 GB)<br>8 (Portable)<br><b>seigenscha</b><br>RE_DE-DE_DV9 (F:<br>erman_x64.iso<br>haft<br>lows-Installation<br>a<br>aufwerkseigenscha<br><b>rungseinste</b><br>chnung<br>FRE_DE-DE_DV9<br>ormatierungsoptic | ften —<br>) [16 GB]<br>aften einbler<br>ellunge                                                                                                    | Zielsystem<br>UEFI (ohne CSM)<br>nden<br><b>n</b><br>Größe der Zuordr<br>4096 Byte (Stand<br>nden | nung      | AU:                | SWAHL               | 0:06:5<br>×<br>·           |
| Sources∖install.<br>Rufus 4.6.2208<br>Laufwerk<br>CCCOMA_X64F<br>Startart<br>Win11_24H2_G<br>Image-Eigensch<br>Standard-Wind<br>Partitionsschem<br>GPT<br>✓ Erweiterte La<br>Laufwerksbezeid<br>CCCOMA_X64F<br>Dateisystem<br>NTFS<br>✓ Erweiterte For<br>Status —              | wim (4.7 GB)<br>3 (Portable)<br><b>seigenscha</b><br>RE_DE-DE_DV9 (F:<br>erman_x64.iso<br>haft<br>lows-Installation<br>a<br>aufwerkseigenscha<br><b>rungseinste</b><br>chnung<br>FRE_DE-DE_DV9<br>ormatierungsoptic | ften —<br>(16 GB)<br>(16 GB)<br>(16                                                                                                    | Zielsystem<br>UEFI (ohne CSM)<br>nden<br><b>n</b><br>Größe der Zuordr<br>4096 Byte (Stand<br>nden | nung      | AU:                | SWAHL<br>seit       | 0:06:5<br>×<br>×<br>×      |
| \sources\install.<br>Rufus 4.6.2208<br>Laufwerk<br>CCCOMA_X64F<br>Startart<br>Win11_24H2_G<br>Image-Eigensch<br>Standard-Wind<br>Partitionsschem<br>GPT<br>✓ Erweiterte La<br>Formatien<br>Laufwerksbezeie<br>CCCOMA_X64F<br>Dateisystem<br>NTFS<br>✓ Erweiterte Fo<br>Status — | wim (4.7 GB)<br>8 (Portable)<br><b>seigenscha</b><br>RE_DE-DE_DV9 (F:<br>erman_x64.iso<br>haft<br>lows-Installation<br>a<br>aufwerkseigenscha<br><b>rungseinste</b><br>chnung<br>FRE_DE-DE_DV9<br>ormatierungsoptic | ften —<br>) [16 GB]<br>) (16 GB]<br>) (16 GB)<br>) (16 GB)<br>) (                                                                                                    | Zielsystem<br>UEFI (ohne CSM)<br>nden<br><b>n</b><br>Größe der Zuordi<br>4096 Byte (Stand<br>nden |           | AU:<br>gseinh<br>) | eeit                | 0:06:5<br>×<br>·           |
| \sources\install.<br>Rufus 4.6.2208<br>Laufwerk<br>CCCOMA_X64F<br>Startart<br>Win11_24H2_G<br>Image-Eigensch<br>Standard-Wind<br>Partitionsschem<br>GPT<br>✓ Erweiterte La<br>Formatier<br>Laufwerksbezeid<br>CCCOMA_X64F<br>Dateisystem<br>NTFS<br>✓ Erweiterte Fo<br>Status — | wim (4.7 GB)<br>8 (Portable)<br><b>seigenscha</b><br>RE_DE-DE_DV9 (F:<br>erman_x64.iso<br>haft<br>kows-Installation<br>a<br>aufwerkseigenscha<br><b>rungseinste</b><br>chnung<br>FRE_DE-DE_DV9<br>ormatierungsoptic | ften —<br>) [16 GB]<br>) (16 GB]<br>) (                                                                                                    | Zielsystem<br>UEFI (ohne CSM)<br>nden<br><b>n</b><br>Größe der Zuordr<br>4096 Byte (Stand<br>nden | nung      | AU:                | oc<br>SWAHL<br>neit | 0:06:5<br>×<br>·<br>·      |
| Sources\install.<br>Rufus 4.6.2208<br>Laufwerk<br>CCCOMA_X64F<br>Startart<br>Win11_24H2_G<br>Image-Eigensch<br>Standard-Wind<br>Partitionsschem<br>GPT<br>✓ Erweiterte La<br>Laufwerksbezeie<br>CCCOMA_X64F<br>Dateisystem<br>NTFS<br>✓ Erweiterte For<br>Status —              | wim (4.7 GB)  3 (Portable)  seigenscha  RE_DE-DE_DV9 (Filter erman_x64.iso haft lows-Installation a aufwerkseigenscha rungseinste chnung FRE_DE-DE_DV9 ormatierungsoptic                                            | ften —<br>(16 GB)<br>(16 GB)<br>(16                                                                                                    | Zielsystem<br>UEFI (ohne CSM)<br>nden<br>n<br>Größe der Zuordr<br>4096 Byte (Stand<br>nden        | nuna      | AU:<br>gseinh<br>) | SWAHL<br>seit       | 0:06:5<br>×<br>•<br>•<br>• |
| \sources\install.<br>Rufus 4.6.2208<br>Laufwerk<br>CCCOMA_X64F<br>Startart<br>Win11_24H2_G<br>Image-Eigensch<br>Standard-Wind<br>Partitionsschem<br>GPT<br>✓ Erweiterte La<br>Formatien<br>Laufwerksbezeie<br>CCCOMA_X64F<br>Dateisystem<br>NTFS<br>✓ Erweiterte Fo<br>Status — | wim (4.7 GB)  3 (Portable)  seigenscha RE_DE-DE_DV9 (F: erman_x64.iso haft lows-Installation a aufwerkseigenscha rungseinste chnung FRE_DE-DE_DV9 ormatierungsoptic                                                 | ften —<br>(16 GB)<br>(16 GB)<br>(17 GB)<br>(17 GB)<br>(17 | Zielsystem<br>UEFI (ohne CSM)<br>nden<br>n<br>Größe der Zuordr<br>4096 Byte (Stand<br>nden        | nung      | AU:<br>gseinh<br>) | eeit                | 0:06:51                    |

Der Stick wird nun vorbereitet. Am Ende werden Sie einen Stick haben, der sogar startfähig wäre.

Das bedeutet: Man könnte damit eine komplette Neuinstallation vornehmen, z.B. wenn die Festplatte des Computers gelöscht werden soll und man ihn verkaufen möchte.

Am Ende:

- NICHT (erneut) auf «Start» klicken, sondern auf «Schliessen».

Der Stick kann nun entfernt werden und ist bereit.

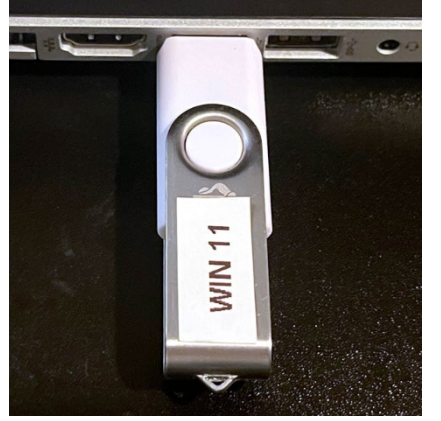

Stecken Sie der Memory Stick in den Computer, bei dem Sie entweder

- Windows 11 frisch installieren wollen
- oder ein Upgrade ausführen möchten

Der Stick zeigt sich im Computer zweiteilig – im einen Teil ist das «setup» zu finden.

- Starten Sie das «setup»...

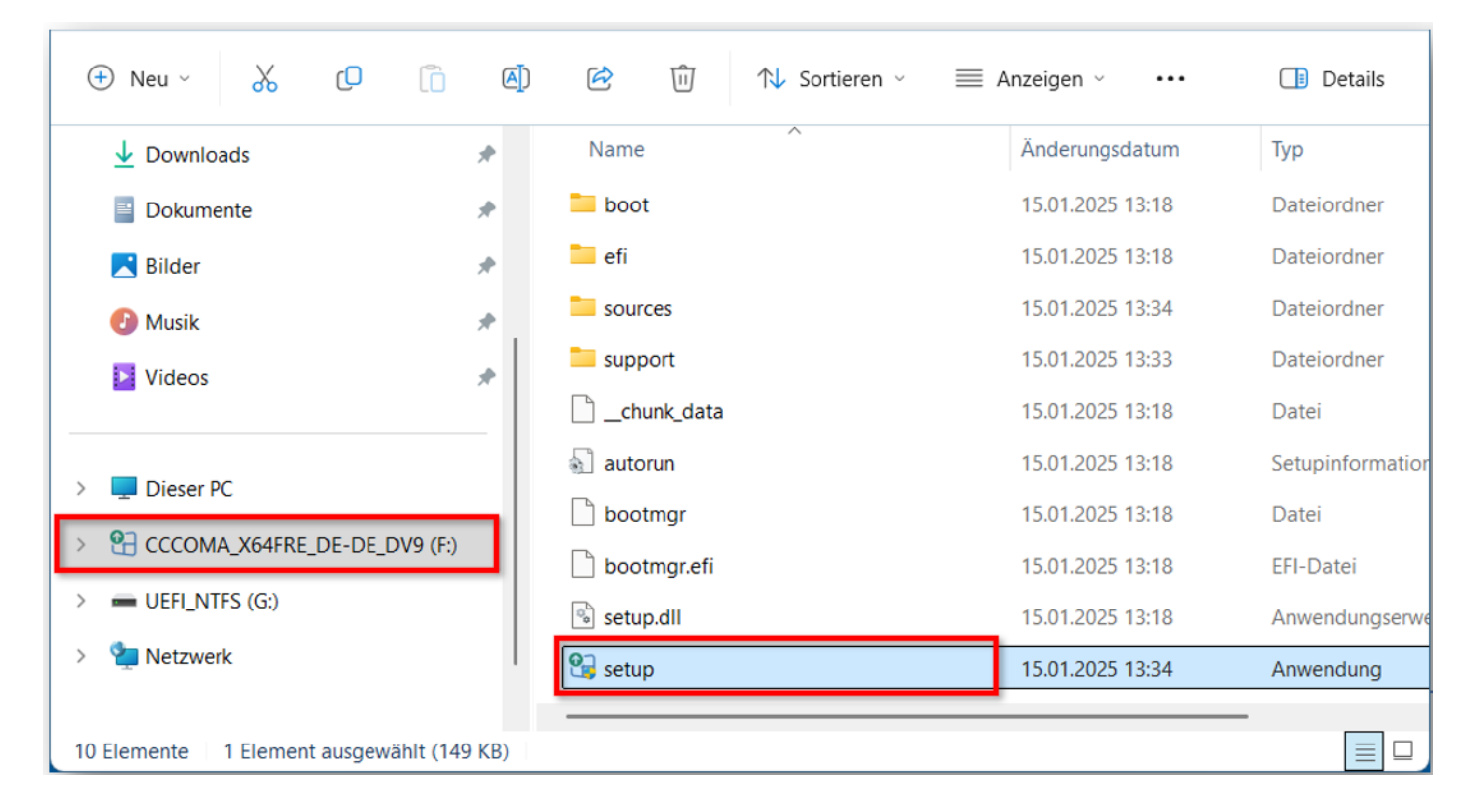

#### Die Prozedur beginnt...

| 📒 efi       |                        |                 |        |
|-------------|------------------------|-----------------|--------|
| sources     | Windows                |                 |        |
| 📁 support   |                        |                 |        |
|             | Wird vorbereitet (34%) |                 |        |
| 🔄 autorun   |                        |                 |        |
| bootmgr     |                        |                 |        |
| bootmgr.efi |                        |                 |        |
| setup.dll   | 15.01.2025 13:18       | Anwendungserwei | 98 KB  |
| 😫 setup     | 15.01.2025 13:34       | Anwendung       | 150 KB |

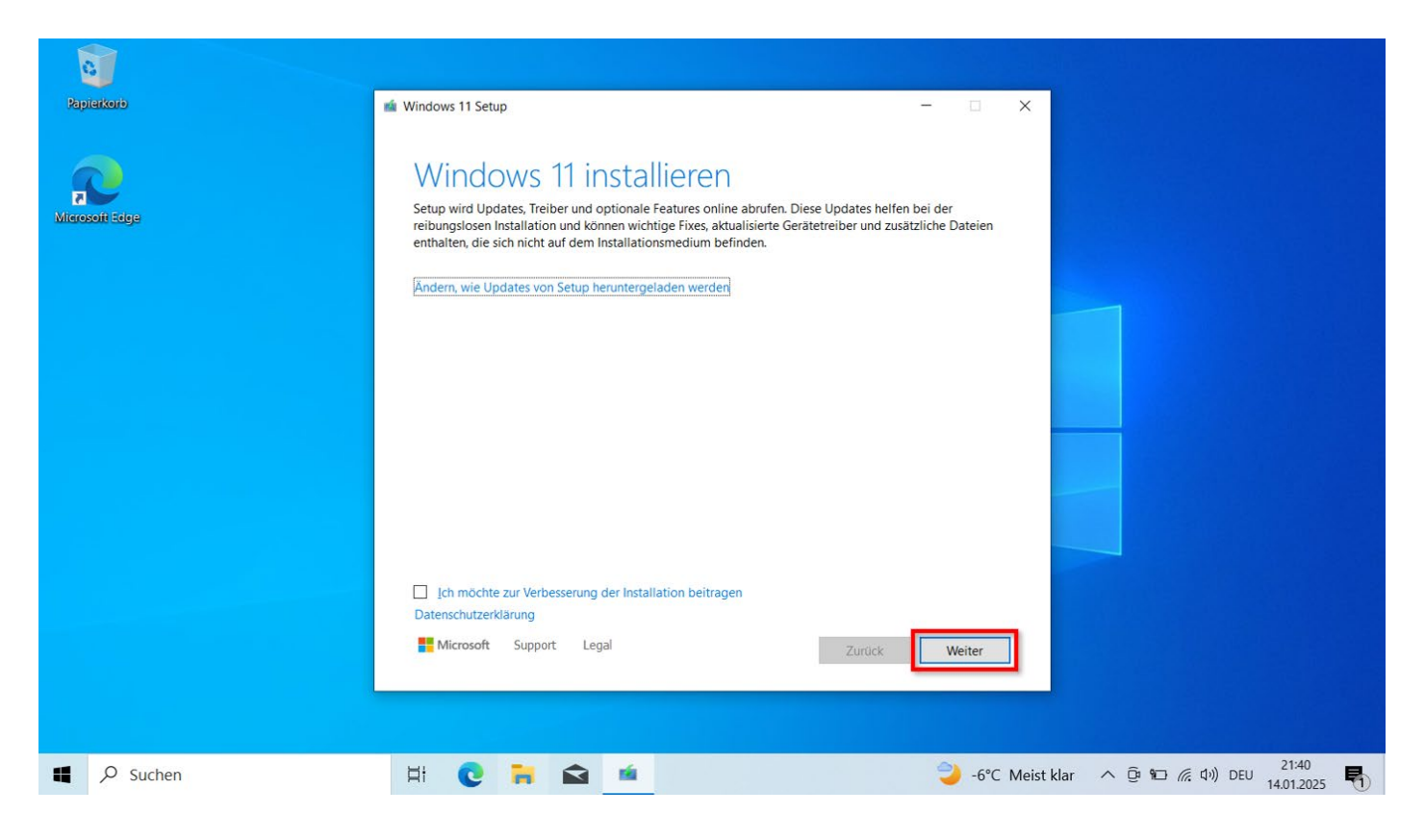

Allfällige Updates werden gesucht.

- Klicken Sie auf «Weiter»

- Wie immer müssen Sie die Lizenzbedingungen akzeptieren...
- Klicken Sie auf «Akzeptieren»

| i Windows 11 Setup                                                                                                    |      |      | $\times$ |
|----------------------------------------------------------------------------------------------------|------|------|----------|
| Wählen Sie aus, was Sie behalten                                                                                                    | möc  | hter | )        |
| Persönliche Dateien und Apps beibehalten<br>Sie können Ihre Windows-Einstellungen verwalten.                                                    |      |      |          |
| <ul> <li>Nur persönliche Dateien beibehalten</li> <li>Ihre Einstellungen und Apps werden gelöscht, aber Ihre Dateien werden beibehal</li> </ul> | ten. |      |          |
| <ul> <li>Nichts<br/>Alles wird gelöscht, z. B. Dateien, Apps und Einstellungen.</li> </ul>                                                      |      |      |          |

Hier stehen wir an einem wichtigen Punkt!

- Wählen Sie nun den «Schärfegrad» der Windows installation. Normalerweise: Persönliche Dateien und Apps beibehalten (nichts löschen!)

Die radikalste Option 3 («Nichts behalten») könnte z.B. gebraucht werden, wenn man den Computer weitergeben oder verkaufen möchte.

- Wählen Sie eine Option und klicken Sie auf «Weiter».

| Papierkorb    | 🔹 Windows 11 Setup                                                                                                    | - 🗆 X                                                                                    |                              |
|---------------|----------------------------------------------------------------------------------------------------|------------------------------------------------------------------------------------------|------------------------------|
| kicosofi Edge | <section-header><section-header><section-header><section-header><section-header><section-header><section-header><text><text><text></text></text></text></section-header></section-header></section-header></section-header></section-header></section-header></section-header> | d schließen Sie Ihre Dateien,<br>nforderungen, die über den<br>ren Versionen von Windows |                              |
|               |                                                                                                    |                                                                                          |                              |
| Suchen        | # 😢 🖬 📾 🗯                                                                                                    | 🤪 -6°C Meist                                                                             | klar へ ြ 紀 涙 (小) DEU 22:06 🌄 |

Sie bekommen eine Bestätigung für die getroffene Auswahl. Wenn alles korrekt ist:

- Klicken Sie auf «Installieren»

|   | Benutzerkontensteuerung<br>Möchten Sie zulassen, o<br>Änderungen an Ihrem O<br>werden?                                 | ×                                        |  |  |
|---|----------------------------------------------------------------------------------------------------|------------------------------------------|--|--|
|   | Windows Setup Wra<br>Verifizierter Herausgeber: Akeo Co<br>Dateiursprung: Wechselmedien au<br>Weitere Details anzeigen | apper<br>onsulting<br>ıf diesem Computer |  |  |
| * | Ja                                                                                                    | Nein                                     |  |  |
|   |                                                                                                    |                                          |  |  |

- Klicken Sie auf «Ja»

Die Installation beginnt. Das wird vielleicht eine ganze Stunde dauern. Oder mehr...

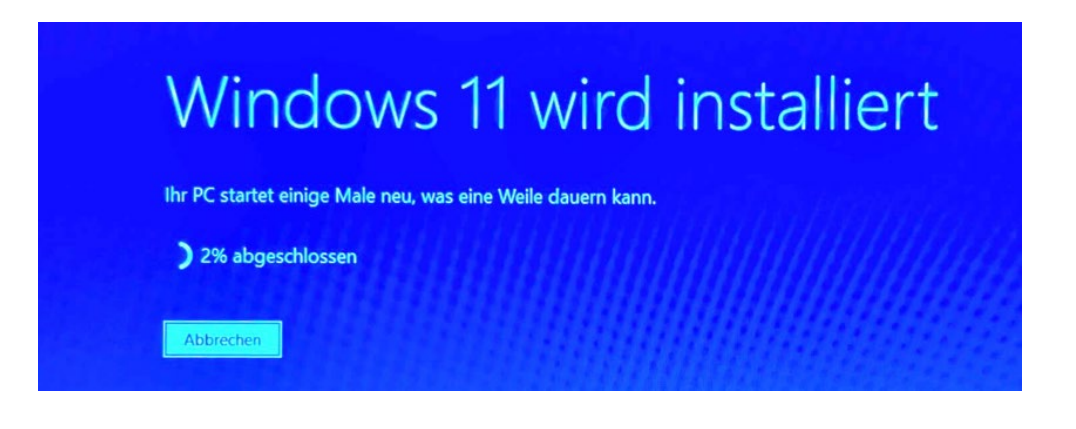

# Was ist neu?

Wenn alles geklappt hat: Was ist denn nun neu oder anders an Windows 11? Eigentlich auf den ersten Blick nicht allzu viel...

- Das Erscheinungsbild wurde verändert (Fenster, Symbole...)
- Die Taskleiste wurde abgeändert, u.a. mittezentriert angeordnet
- Das Startmenü wurde abgeändert (keine Kacheln mehr...)
- Die (System-) Einstellungen wurden anders angeordnet
- Die automatische Fensteranordnung wurde verbessert
- Mehrere Desktopumgebungen sind nun nutzbar
- Man kann Android Handy Apps laufen lassen
- ...

Wahrscheinlich ist für die meisten anwesenden Personen von diesen Dingen kaum etwas wirklich relevant.

Wir zeigen ein paar Details...

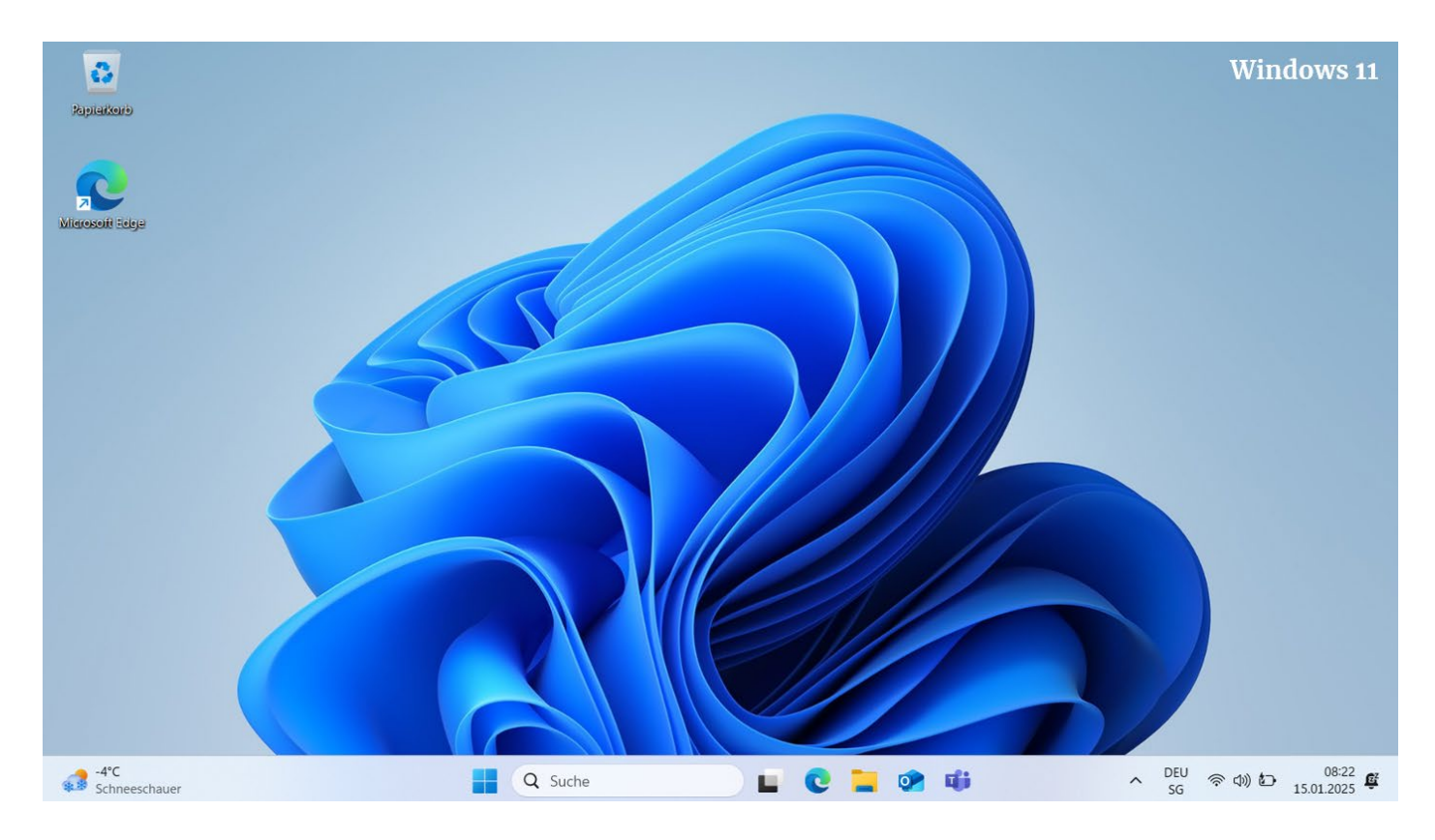

Diese abstrakte Blume begegnet uns vielleicht unter Windows 11...

Aber was Ihnen möglicherweise auffällt: Symbole auf dem Schreibtisch sehen etwas anders aus.

Die Taskleiste (der Balken am unteren Bildschirmrand) präsentiert sich anders und enthält neue Symbole.

Taskleiste:

| Windows 10                |         |           |                                                  |
|---------------------------|---------|-----------|--------------------------------------------------|
| Suchbegriff hier eingeben | 🧆 🛱 🔮 🛱 |           | □ へ ② ~ (症 小)) DEU 16:44                         |
|                           |         |           |                                                  |
|                           |         |           |                                                  |
| -4°C<br>Schneeschauer     | Q Suche | 🖬 😋 들 🐼 🗰 | へ DEU 奈 40) む 08:22 単<br>SG 奈 40) む 15.01.2025 単 |
| Windows 11                |         |           |                                                  |

Die wichtigen Dinge sind nun in der Mitte der Leiste (das sieht schon fast aus wie bei einem Mac).

#### Startmenü

Das Startmenü ist nicht mehr ganz links, sondern das «Feed/Widget»-Symbol befindet sich nun dort (davon später).

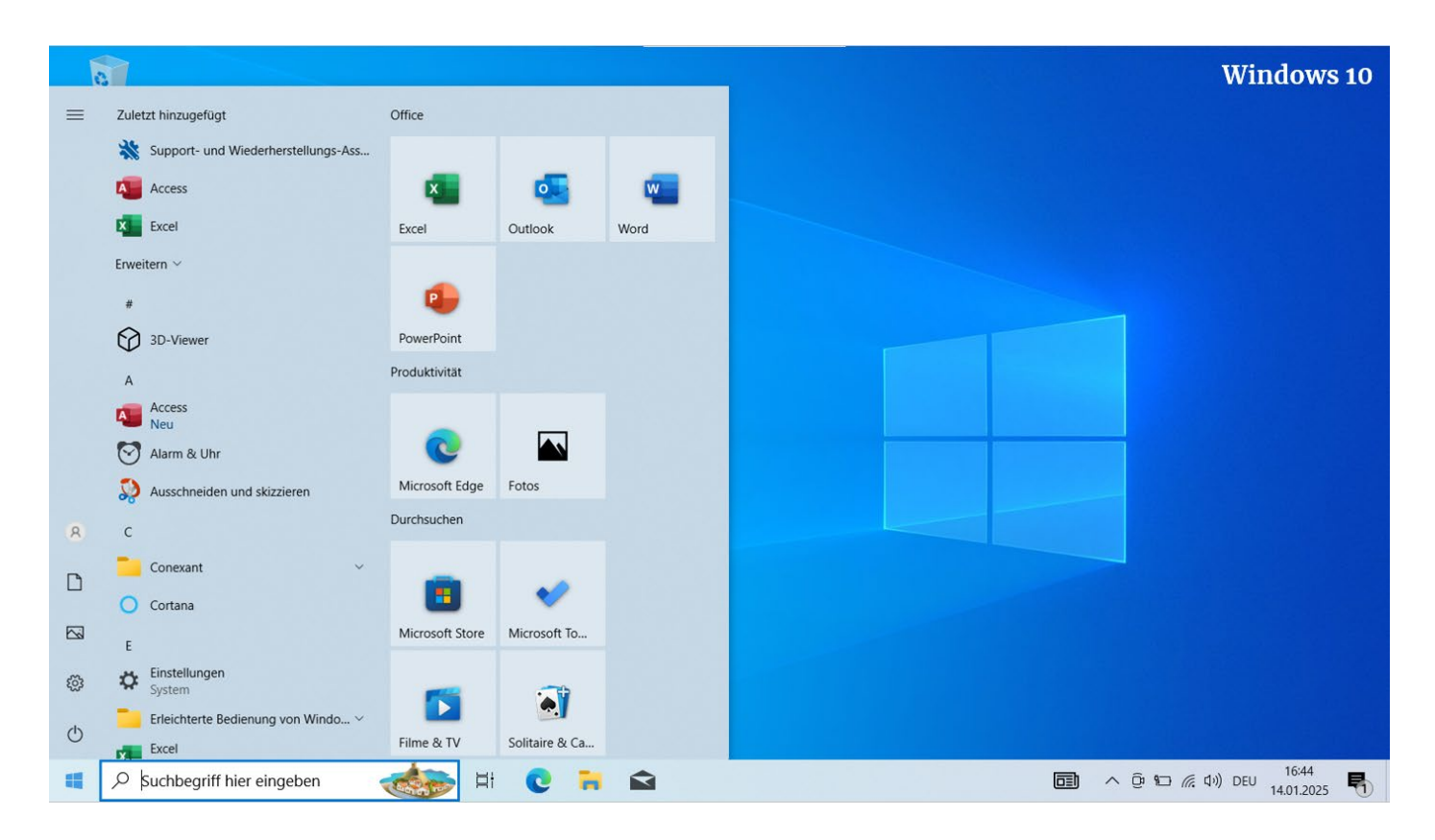

So etwa sah das Startmenü unter Windows 10 aus.

Ganz links hatten wir «Schnellstartsymbole», dann eine alphabetische Liste der installierten Programme und dann zusätzliche, ausgewählte Schaltflächen – «Kacheln», die man gut auch mit dem Finger betätigen konnte (falls man einen entsprechenden Bildschirm mit «Touch» Funktion besass).

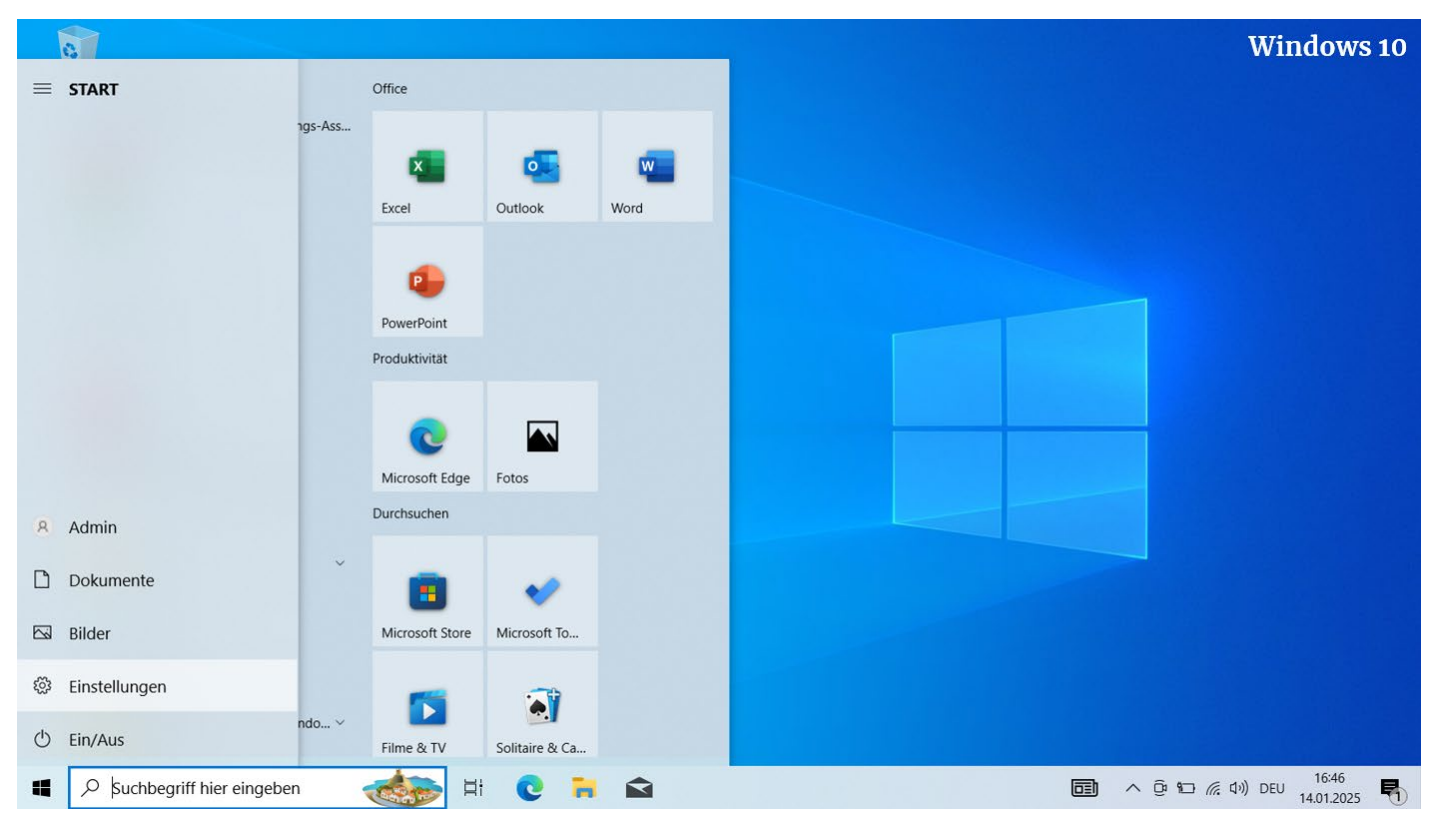

Hier erkennt man noch deutlicher die Funktionen dieser «Schnellstartleiste» ganz links im Startmenü.

| 8                     |                 |                             |                |                |                     |                 |             | Windows 11 |
|-----------------------|-----------------|-----------------------------|----------------|----------------|---------------------|-----------------|-------------|------------|
| Papiałkerb            |                 |                             |                |                |                     |                 |             |            |
|                       | O Nach Ap       | ns Finstellunge             | en und Dokumer | ten suchen     |                     |                 |             |            |
| Microsoft Rece        | Angepinnt       | o, ensenange                |                | icen success   |                     | Alle Apps >     |             |            |
|                       | 5               |                             |                |                |                     |                 |             |            |
|                       | 0               | w                           | ×              | •              |                     |                 |             |            |
|                       | Edge            | Word                        | Excel          | PowerPoint     | Mail                | Kalender        |             |            |
|                       |                 |                             | •              | N              |                     | $\bigcirc$      |             |            |
|                       | Microsoft Store | Windows-<br>Fotoanzeige     | Einstellungen  | OneNote        | Rechner             | Uhr             |             |            |
|                       |                 | -                           |                |                | 0                   | -               |             |            |
|                       | Editor          | Paint                       | Explorer       | Filme & TV     | Tipps               | DaVinci Resolve |             |            |
|                       | Empfohlen       |                             |                |                |                     | Mehr >          |             |            |
|                       |                 |                             |                |                |                     |                 |             |            |
|                       | Ville Will      | Schritte<br>commen bei Wind | dows           | Scree<br>vor 9 | enshot 2025-01<br>h | -14 231648      |             |            |
|                       |                 |                             |                |                |                     |                 |             |            |
|                       |                 |                             |                |                |                     |                 |             |            |
|                       | ADM             | 1                           |                |                |                     | Ċ               |             |            |
|                       |                 | 144                         |                |                |                     |                 |             |            |
| -4°C<br>Schneeschauer |                 | <b>Q</b> Suche              |                |                | 10                  | <b>1</b>        | ∧ DEU<br>SG |            |

Die Kacheln sind nun Geschichte, so wie auch das «Schnellstartmenü» ganz links. Der Bereich «Angepinnt» löst die «Kacheln» von Windows 10 ab. Ebenso fehlt auf den ersten Blick die alphabetische Auflistung der Programme. Dafür bekommen wir einen Bereich «Empfohlen» (häufig benutzte Dinge...) Der Ausschaltknopf befindet sich neu unten rechts.

## Einstellungen

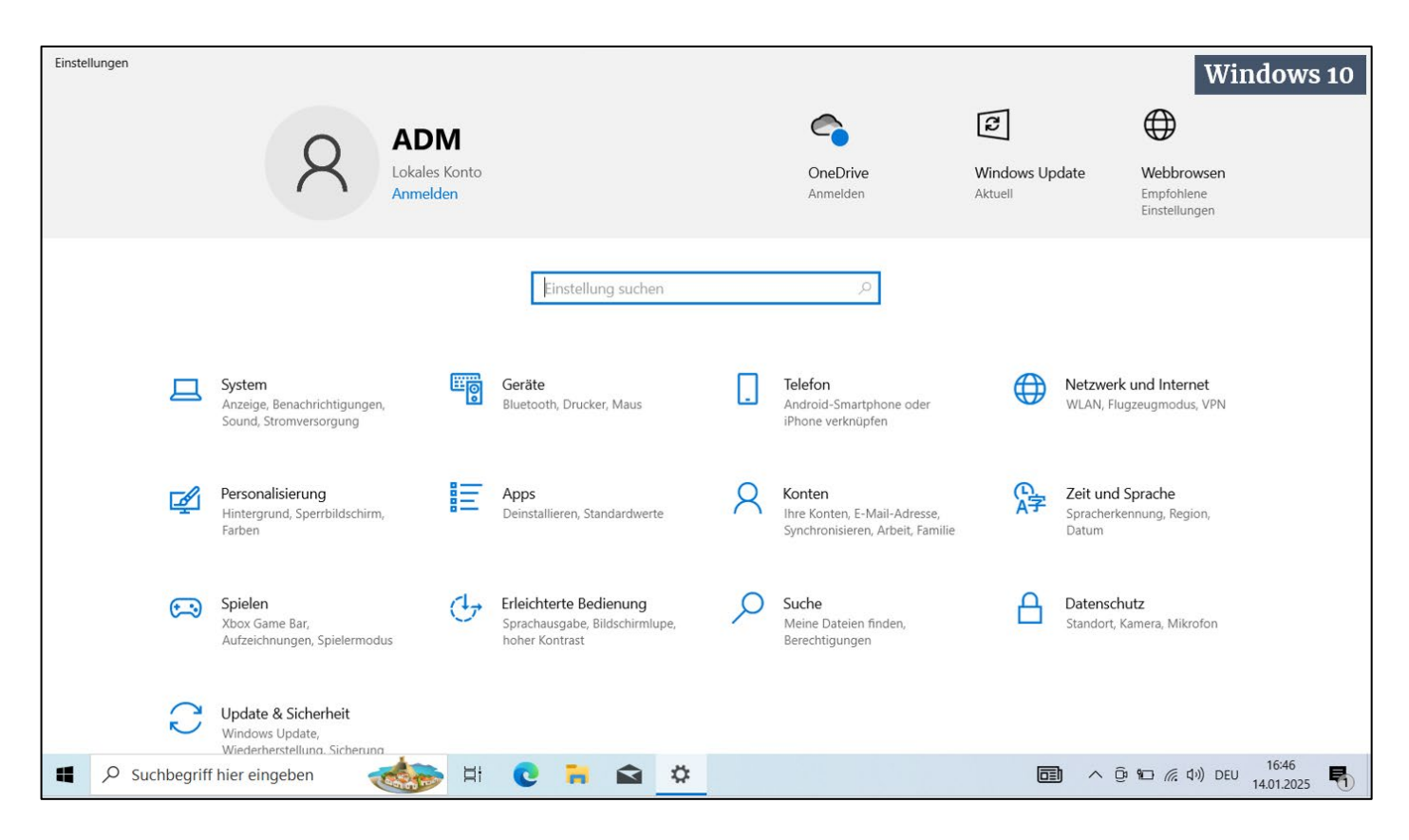

In Windows 11 sind die «Einstellungen» komplett umgestaltet worden.

Sie sind besser organisiert und benutzerfreundlicher. Die Suchfunktion wurde deutlich verbessert.

| 8    | ADM<br>Lokales Konto<br>Anmelden | System                                                                  | Windows 11                                             |
|------|----------------------------------|-------------------------------------------------------------------------|--------------------------------------------------------|
| Eins | tellung suchen O                 | GamePC<br>System Product Name<br>Umbenennen                             | Windows Update<br>Letzte Überprüfung: vor 7<br>Stunden |
|      | System                           | — Bildschirm                                                            |                                                        |
| 8    | Bluetooth und Geräte             | Monitore, Helligkeit, Nachtmodus, Anzeigeprofil                         | >                                                      |
| •    | Netzwerk und Internet            | ch)) Sound                                                              | >                                                      |
| /    | Personalisierung                 | Lautstärkestufen, Ausgabe, Eingabe, Soundgeräte                         |                                                        |
|      | Apps                             | Benachrichtigungen<br>Benachrichtigungen von Apps und dem System        | >                                                      |
| -    | Konten                           |                                                                         |                                                        |
| 3    | Zeit und Sprache                 | D Benachrichtigungsassistent<br>Benachrichtigungen, automatische Regeln | >                                                      |
| •••  | Spielen                          |                                                                         |                                                        |
| ×    | Barrierefreiheit                 | U Leistung<br>Ruhezustand, Batterieverbrauch, Batterieschoner           | >                                                      |
|      | Datenschutz und Sicherheit       | Speicher                                                                |                                                        |
| 6    | Windows Update                   | Speicherplatz, Laufwerke, Konfigurationsregeln                          | >                                                      |

#### **Windows Explorer**

Es gab früher den «Internet Explorer» (mit dem man das Internet durchsuchen konnte) und den «Windows Explorer», mit dem man Windows durchsuchen kann. Heute spricht man schlicht vom «Explorer», der eigentlichen grafischen Benutzeroberfläche von Windows.

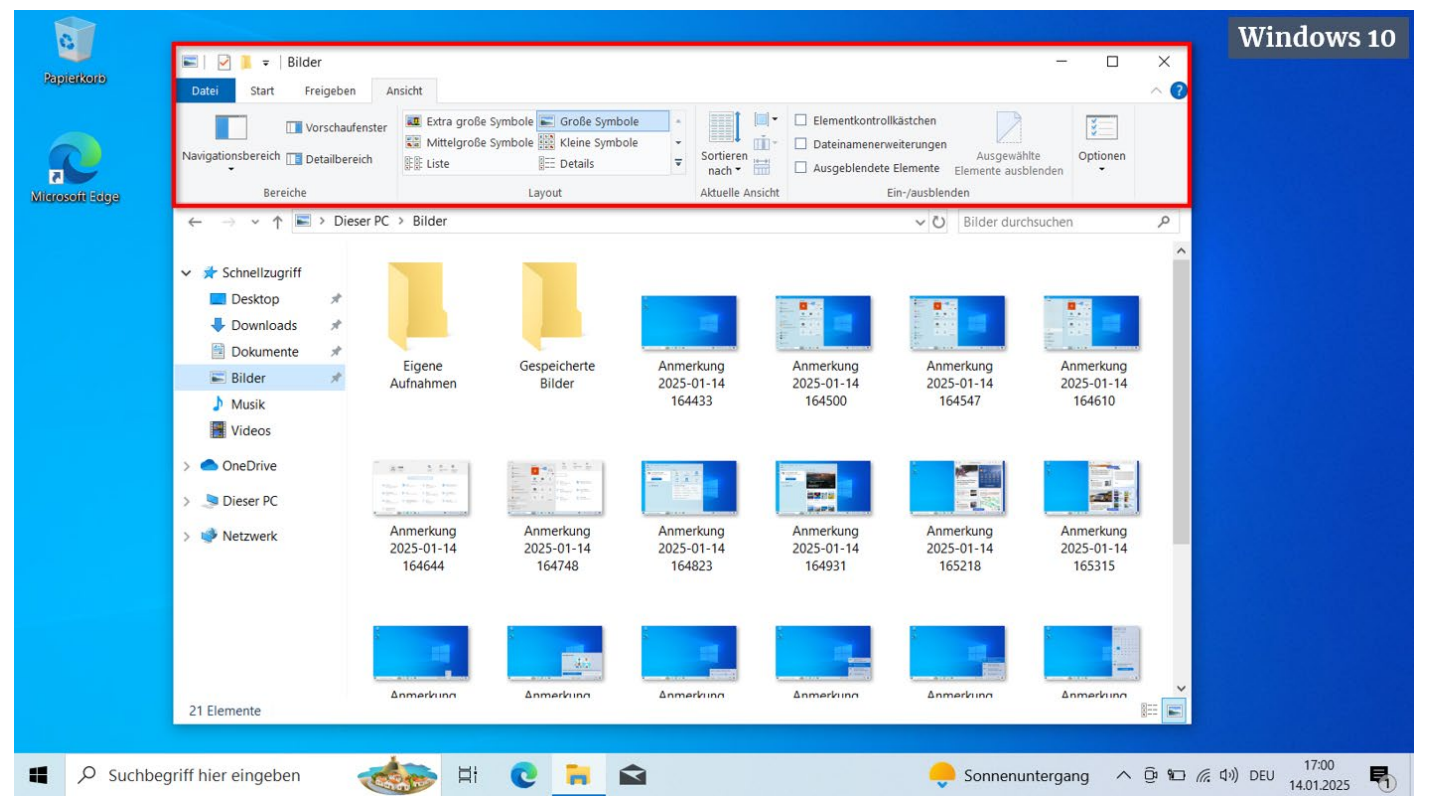

So sah ein «Explorer» Fenster unter Windows 10 aus. Auffallend ist das breite Menüband und die verschiedenen Reiter im oberen Bereich des Fensters.

| 0                     |                                                                         |                                    |                                     |                                                     |                                                  |                                   | Windows 11                                                 |
|-----------------------|-------------------------------------------------------------------------|------------------------------------|-------------------------------------|-----------------------------------------------------|--------------------------------------------------|-----------------------------------|------------------------------------------------------------|
| Rapiakorb             | Bilder                                                                  | × +                                |                                     |                                                     |                                                  | - 0 ×                             |                                                            |
|                       | $\leftarrow$ $\rightarrow$ $\uparrow$                                   | C 🖵 > Bilder >                     |                                     |                                                     | Bilder durchsuchen                               | Q                                 |                                                            |
| Microsoft Edge        | ⊕ Neu ~ 🔏 (                                                             | 0 6 0 0                            | ji îl Sortieren ∽                   | Anzeigen ~ ····                                     |                                                  | Details                           |                                                            |
|                       | <ul> <li>☆ Start</li> <li>ズ Katalog</li> <li>&gt; ▲ OneDrive</li> </ul> | Frent C                            |                                     |                                                     |                                                  |                                   |                                                            |
|                       | 🔚 Desktop 🛷                                                             | Bildschirmfotos Eig<br>Aufna       | ene Gespeicherte<br>hmen Bilder     | Anmerkung Anmer<br>2025-01-14 2025-0<br>164433 1645 | kung Anmerkung<br>11-14 2025-01-14<br>600 164547 | Anmerkung<br>2025-01-14<br>164610 |                                                            |
|                       | 📑 Dokumente 🖈                                                           | 1                                  |                                     |                                                     |                                                  |                                   |                                                            |
|                       | 🚬 Bilder 🛛 🖈                                                            | Anmerkung Anme                     | rkung Anmerkung                     | Anmerkung Anmer                                     |                                                  | Anmerkung                         |                                                            |
|                       | 🕜 Musik 🛛 🖈<br>🔰 Videos 🔹 🖈                                             | 2025-01-14 2025-<br>164644 164     | 01-14 2025-01-14<br>748 164823      | 2025-01-14 2025-0<br>164931 1652                    | 11-14 2025-01-14<br>218 165315                   | 2025-01-14<br>165531              |                                                            |
|                       | <ul> <li>Dieser PC</li> <li>Interview</li> </ul>                        | Anmerkung Anme<br>2025-01-14 2025- | rkung Anmerkung<br>01-14 2025-01-14 | Anmerkung<br>2025-01-14 2025-0                      | kung Anmerkung<br>2025-01-14                     | Anmerkung<br>2025-01-14           |                                                            |
|                       | 54 Elemente                                                             | 165558 165                         | 615 165631                          | 165658 1657                                         | 165753                                           | 165833                            |                                                            |
|                       |                                                                         |                                    |                                     |                                                     |                                                  |                                   |                                                            |
| -4°C<br>Schneeschauer |                                                                         | Q Such                             | ne                                  | 🖬 🕑 📜 🦻                                             | uji -                                            | ∧ DEU<br>SG 🛜                     | <ul> <li>(1) (1) (1) (1) (1) (1) (1) (1) (1) (1)</li></ul> |

Ein Fenster im neuen Windows 11 erscheint aufgeräumter.

#### Widgets und Feed

| 0            |                |                                                                                                    |
|--------------|----------------|----------------------------------------------------------------------------------------------------|
| Rapiaka      | E)<br>Feed     | Widgets +                                                                                                    |
| Microsoft :  | Widgets        | Image: Severe Verkehr       Image: Countdown       Image: Countdown |
|              |                | Image: Smartphone-Link       ····         Verwenden Sie Ihr Mobilgerät von Ihrem PC aus       Populär in Super League Finale       ····         Mahen Sie Ihr Gerät aus       ····       Populär in Super League Finale       ····         Mahen Sie Ihr Gerät aus       ····       ····       ····       ····         Android™       iPhone®       ····       ····       ····       ····                                                                                                    |
|              |                | Wetter ····<br>Bergdietikon<br>-3°C Draußen ist es kalt. Die<br>gefühlte Temperatur<br>beträgt -3°.<br>Vollstandige Vorhersage anzeigen                                                                                                    |
|              | <sup>®</sup> V | idgets & Feed                                                                                                    |
| -4°C<br>Schn | eeschauer      |                                                                                                    |

Unten links, dort wo sich früher das Startmenü befand, befindet sich das Symbol für die «Widgets» und den «Feed».

Die angezeigten «Widgets» sind «Live-Kacheln», die einen aktuellen Zustand anzeigen, z.B. vom Wetter oder dem Strassenverkehr.

Allerdings sind aktuell nur wenige dieser Widgets verfügbar, so dass man annehmen könnte, das Microsoft diese vielleicht zukünftig aufgeben wird.

Wenn man den «Feed» aktiviert, bekommt man eine grosse Menge an News angezeigt. Diese werden nach den Vorlieben der Benutzenden personalifiziert. Und oft wird auch kompletter Unsinn präsentiert!

Alles ist darauf ausgelegt, dass man auf irgendeine Sensation klickt...

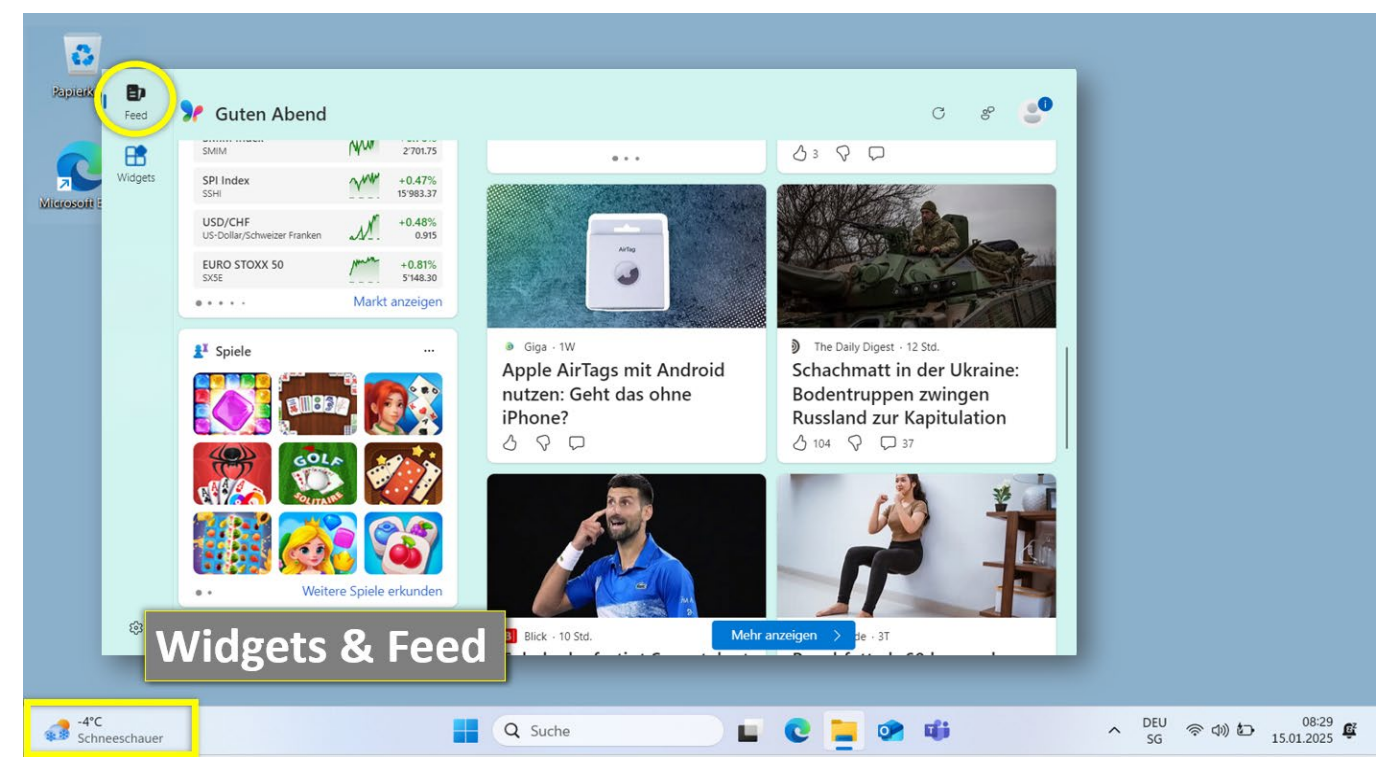

# Tipps

- 1. Erscheinungsbild anpassen
- 2. Desktopsymbole anpassen
- 3. Ablageordnung verbessern
- 4. Vorschau nutzen
- 5. Dokumentendarstellung optimieren
- 6. Anpinnen (Programme, Dokumente)
- 7. Mehrere Schreibtische nutzen

#### Erscheinungsbild anpassen

| ← Einstellungen                                                          |                                                      |   |                                                                | <u></u>           |      | ×               |
|--------------------------------------------------------------------------|------------------------------------------------------|---|----------------------------------------------------------------|-------------------|------|-----------------|
| Thomas Weinmann<br>thomas.weinmann@gmail.com                             | Startseite                                           |   |                                                                |                   |      |                 |
|                                                                          | Standard-Apps                                        | > | Details anzeigen                                               |                   |      |                 |
| Einstellung suchen Q                                                     | Personalisieren Ihres Geräts                         |   | <b>Bluetooth-Geräte</b><br>Geräte verwalten, hinzufügen und en | tfernen           |      |                 |
| System Bluetooth und Geräte Natzwark und Internet                        |                                                      |   | Bluetooth<br>Auffindbar als "WINDOWS-11"                       | Ein               |      |                 |
| Personalisierung     Apps                                                |                                                      |   | Alle Geräte anzeigen                                           | Gerät hinzufügen  | >    |                 |
| Sonten                                                                   |                                                      |   |                                                                |                   |      |                 |
| <ul><li>Zeit und Sprache</li><li>Spielen</li></ul>                       | G Farbmodus Hell V                                   |   |                                                                |                   |      |                 |
| <ul> <li>Barrierefreiheit</li> <li>Datenschutz und Sicherheit</li> </ul> | Weitere Hintergründe, Farben und Designs durchsuchen | > |                                                                |                   |      |                 |
| <br>                                                                     | 📕 Q. Suche                                           |   |                                                                | 🔿 DEU<br>SG 🖵 🗇 🖆 | 28.0 | 14:05<br>1.2025 |

- Öffnen Sie die Einstellungen.

Wir befinden uns im Bereich «Startseite»

Dort könnte u.a. der «Farbmodus» interessant sein. Er steht auf «Hell».

| G) Farbmodus                    | Hell                   |
|---------------------------------|------------------------|
|                                 | Dunkel                 |
| Weitere Hintergründe, Farben ur | nd Designs durchsuchen |

- Wechseln Sie von «Hell» auf «Dunkel» ...
- und wieder zurück.

Was passt Ihnen besser?

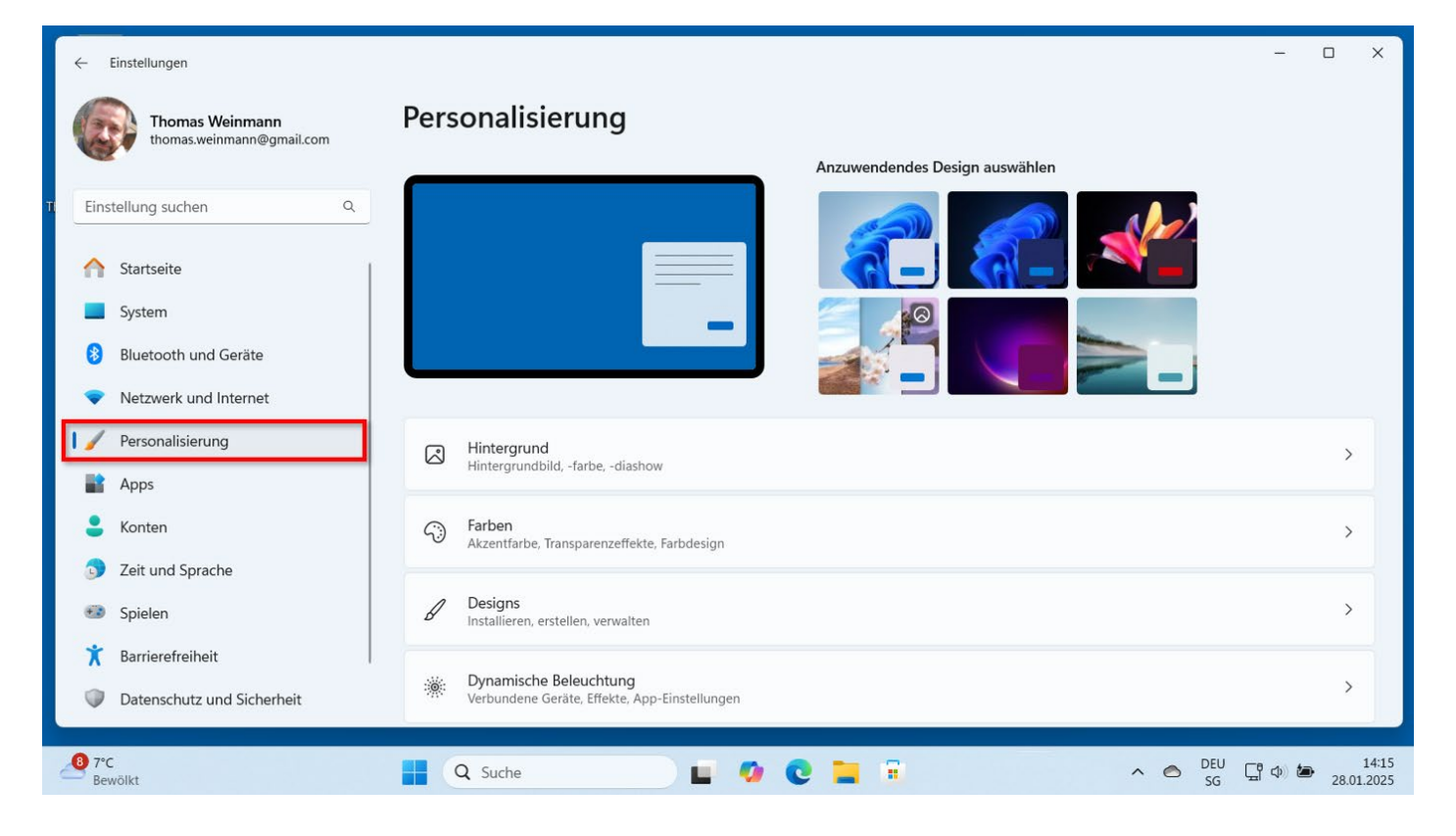

- Wechseln Sie in den Bereich «Personaliserung»

Dort könnte man gleich ein ganzes «Designpaket» auswählen – oder auch nur einzelne Farben anpassen.

- Stellen Sie einen neutralen «Hintergrund» ein, das macht die Arbeit ruhiger...
- Wählen Sie «Hintergrund personalisieren»
- Wechseln Sie von «Bild» auf «Volltonfarbe»

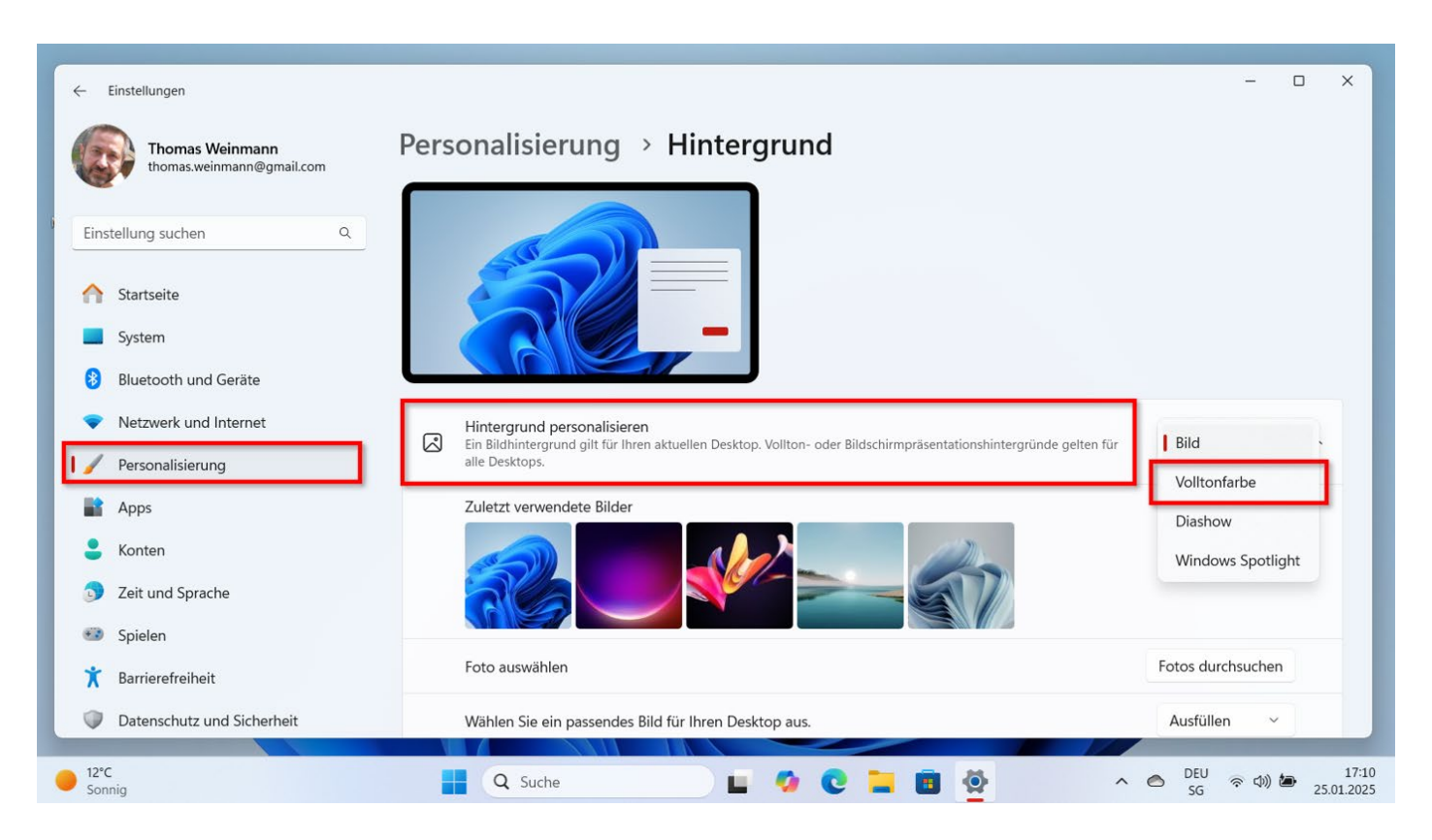

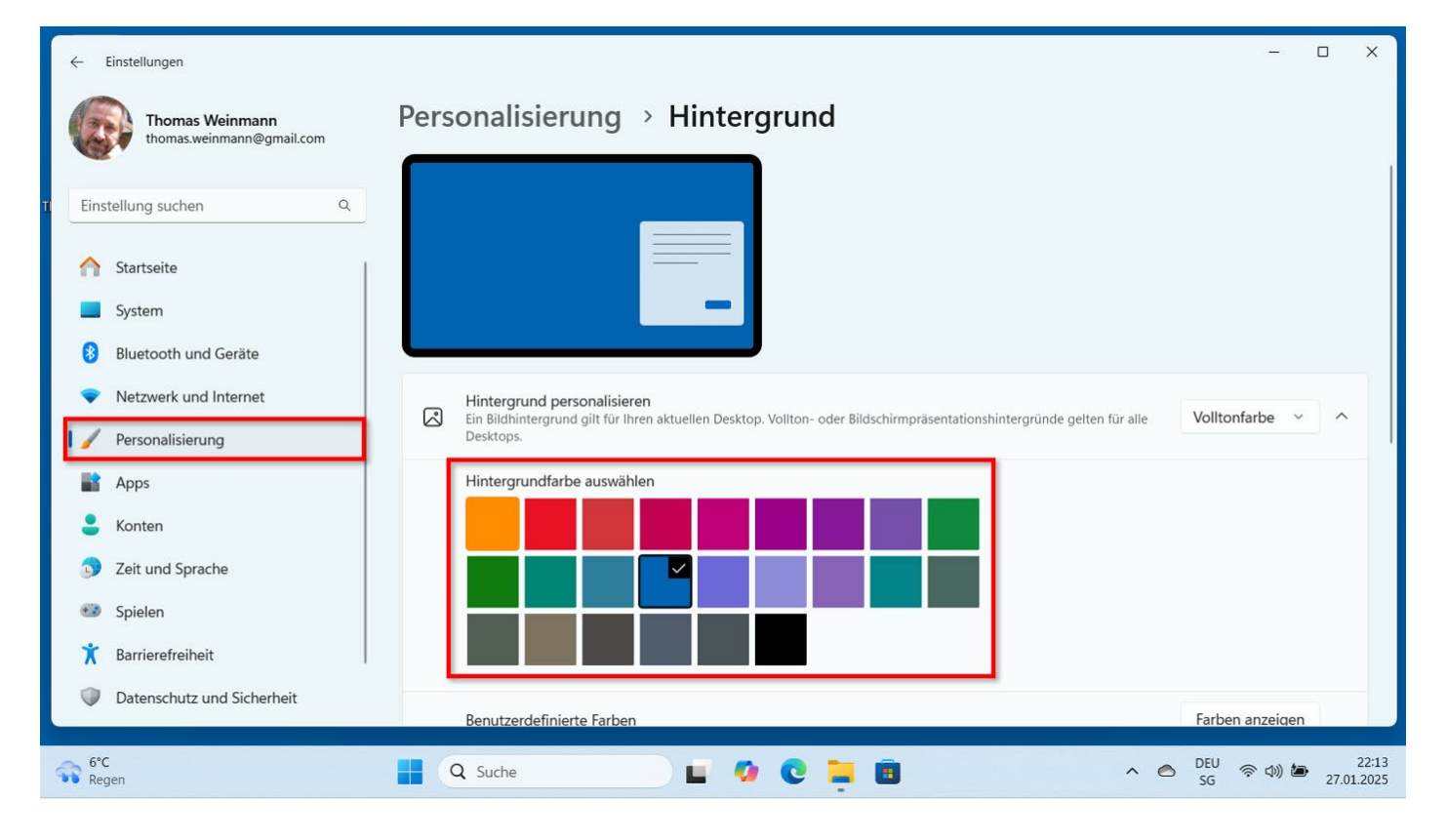

- Wählen Sie eine Farbe für Ihren Schreibtischhintergrund...

| Image: Normas Weinmann@gmail.com     Personalis     Intergrund     Intergrund        Intergrund </th <th>← Einstellungen</th> <th></th> <th></th> <th></th> <th>- o x</th> | ← Einstellungen                                                                                                    |                                                                    |                                |                                          | - o x           |
|----------------------------------------------------------------------------------------------------|----------------------------------------------------------------------------------------------------|--------------------------------------------------------------------|--------------------------------|------------------------------------------|-----------------|
| Einstellung suchen   Startseite   System   Bluetooth und Geräte   Netzwerk und Internet   Personalisierung   Apps   Konten   Zeit und Sprache   Spielen   Yenzendret einstell   Fertig   Abbrechen   Kontrast-ungut   Kontrast-ungut   Kontrast-ungut                                                                                                    | Thomas Weinmann<br>thomas.weinmann@gmail.com                                                                                        | Personalis                                                         | Hintergrund Dunkelblau swählen |                                          |                 |
| <ul> <li>Apps</li> <li>Konten</li> <li>Zeit und Sprache</li> <li>Spielen</li> <li>Kontrast-burgen</li> <li>Pateerschutz und Sickerheit</li> </ul>                                                                                                    | Einstellung suchen     Q       Startseite     System       Bluetooth und Geräte       Netzwerk und Internet       Personalisierung  | Hintergru<br>Ein Bildhint<br>Desktops.<br>Hintergru                |                                | räsentationshintergründe gelten für alle | Volltonfarbe ~  |
|                                                                                                    | <ul> <li>Konten</li> <li>Zeit und Sprache</li> <li>Spielen</li> <li>Barrierefreiheit</li> <li>Datenschutz und Sicherheit</li> </ul> | Benutzerc<br>Verwandte Einstellt<br>O Kontrast-be<br>Farbdesigns f | Mehr ~<br>Fertig Abbrechen     |                                          | Farben anzeigen |

Wenn Sie bei den vorgegebenen Farben nicht fündig werden, können Sie die Farbe nach eigenem Empfinden anpassen...

#### Desktopsymbole anpassen

| ← Einstellungen                                                                                   | Personalisierung > Designs                                                                            | 0 X                 |
|---------------------------------------------------------------------------------------------------|----------------------------------------------------------------------------------------------------|---------------------|
| t Einstellung suchen Q.<br>↑ Startseite<br>System                                                 |                                                                                                    |                     |
| <ul> <li>Bluetooth und Geräte</li> <li>Netzwerk und Internet</li> <li>Personalisierung</li> </ul> | Weitere Designs aus dem Microsoft Store abrufen     Designs durchsuchen       Verwandte Einstellungen |                     |
| Apps Konten                                                                                       | Desktopsymboleinstellungen                                                                            | Ø                   |
| <ul> <li>Zeit und Sprache</li> <li>Spielen</li> </ul>                                             | Kontrast-Designs     Farbdesigns für Sehbehinderung, Lichtempfindlichkeit                             | >                   |
| <ul> <li>Barrierefreiheit</li> <li>Datenschutz und Sicherheit</li> </ul>                          | Hilfe anfordern     Feedback senden                                                                   |                     |
| <sup>8</sup> 7*C<br>Bewölkt                                                                       | 📕 Q. Suche 📕 💋 💽 🔚 🖬 🔷 🛆 🕞 🖓 🕼                                                                        | 14:18<br>28.01.2025 |

Es gibt unter «Personalisierung»  $\rightarrow$  «Designs» einen Unterpunkt «Desktopsymboleinstellungen»...

| ← Einstellungen                                                                    |                                                                                        |                     | - 0 X                                            |
|------------------------------------------------------------------------------------|----------------------------------------------------------------------------------------|---------------------|--------------------------------------------------|
| Thomas Weinmann<br>thomas.weinmann@gmail.                                          | Desktopsymboleinstellungen  Desktopsymbole  Computer  Berguterdateien  Systemsteuerung | × s                 |                                                  |
| Startseite                                                                         | Dieser PC Thomas Weinmann Netwerk                                                      |                     |                                                  |
| Bluetooth und Geräte     Netzwerk und Internet     Personalisierung                | Papierkorb (voll) Papierkorb (leer)                                                    | ufen Designs durchs | uchen                                            |
| Apps     Konten                                                                    | Anderes Symbol. Wiederherstellen                                                       |                     | Ø                                                |
| <ul> <li>Zeit und Sprache</li> <li>Spielen</li> <li>Recipien Guidealine</li> </ul> | Farbdesigns für Sehbehinderung, Lichtempfind                                           | Ilichkeit           | >                                                |
| Barrieretreiheit     Datenschutz und Sicherheit                                    | Feedback senden                                                                        |                     |                                                  |
| <sup>4</sup> 6°C<br>Bewölkt                                                        | 📕 Q Suche                                                                              | C 📜 🔳 🔹 🖉           | <ul><li>(1) 22:32</li><li>(27.01.2025)</li></ul> |

Dort können Sie festlegen, welche Symbole auf dem Schreibtisch angezeigt werden sollen. Ich bevorzuge «Computer» («Dieser PC»), «Benutzerdateien» und «Papierkorb».

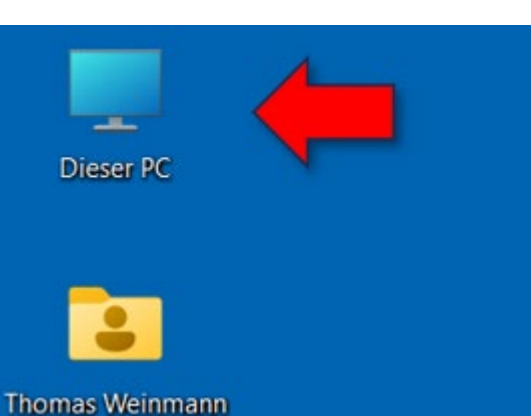

Was sehen wir im Symbol «Dieser PC»?

In diesem Beispiel erkennen wir die zur Verfügung stehenden Laufwerke:

- Windows C: mit den installierten Programmen,
- ein weiteres Laufwerk DATA (D:)
- ein DVD Laufwerk
- den Memorystick

Und wir sehen, wie voll die Laufwerke sind.

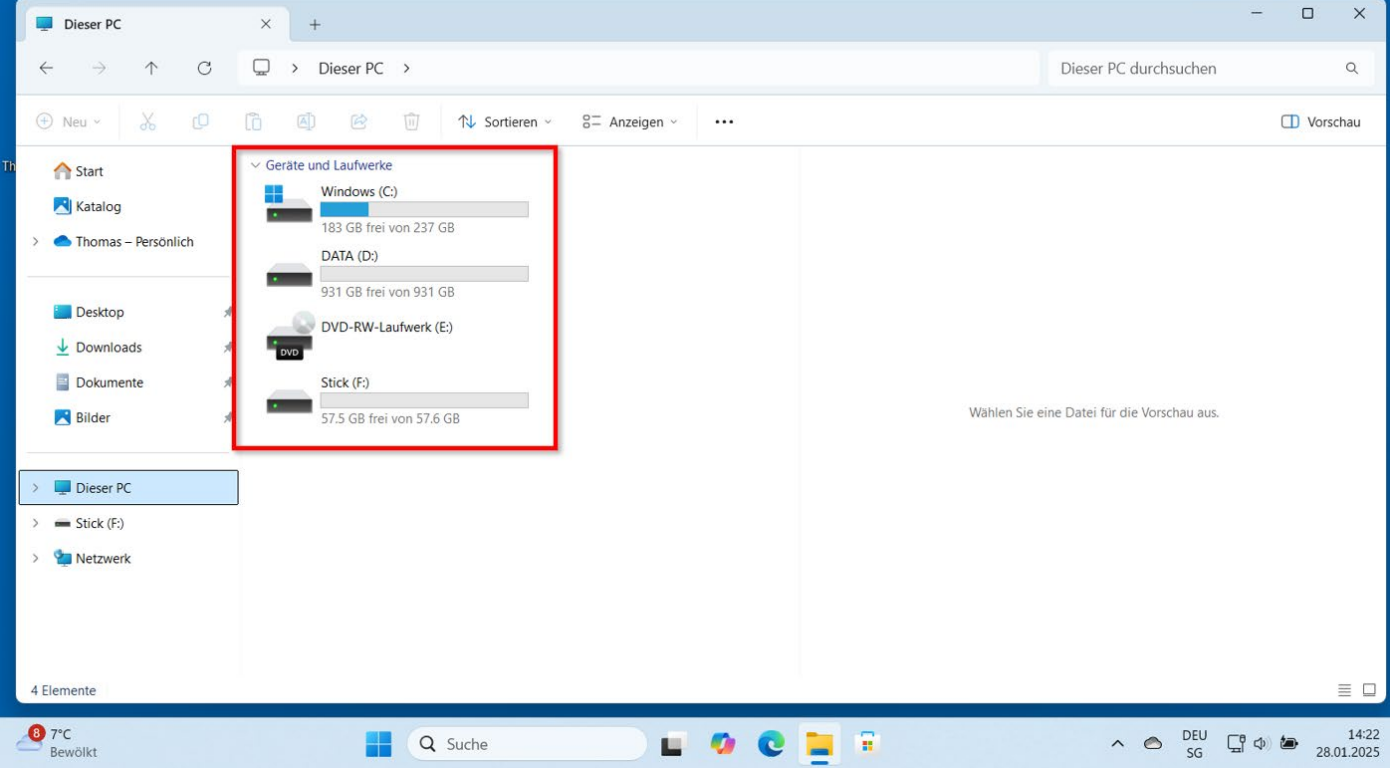

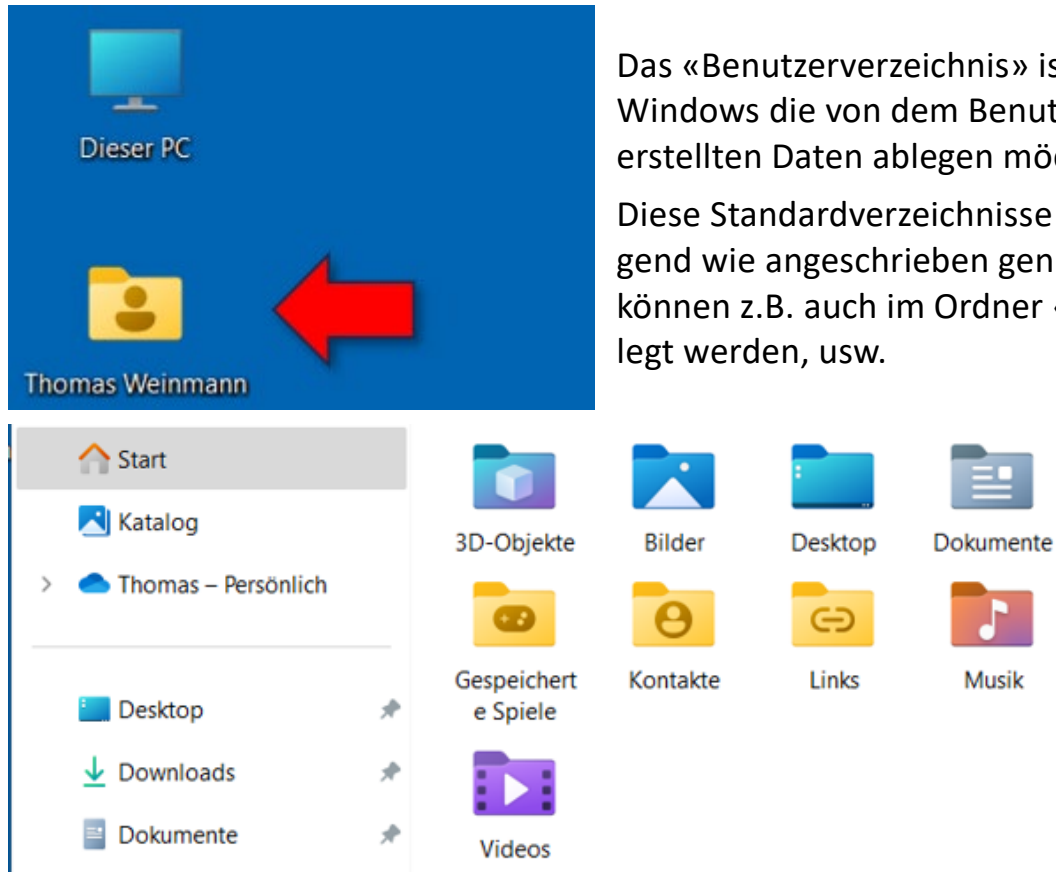

Das «Benutzerverzeichnis» ist der Ort, in dem Windows die von dem Benutzer / der Benutzerin erstellten Daten ablegen möchte.

Diese Standardverzeichnisse müssen nicht zwingend wie angeschrieben genutzt werden, Bilder können z.B. auch im Ordner «Dokumente» abge-

Musik

Downloads

OneDrive

Favoriten

Suchvorgän

ge

#### Ablageordnung verbessern

Ein gutes Ablagesystem hilft bei der Arbeit.

| Dokumente                            | × +                       |                  |                  |                  |                                             | - 0      | ×  |
|--------------------------------------|---------------------------|------------------|------------------|------------------|---------------------------------------------|----------|----|
| $\leftarrow$ $\rightarrow$ $\land$ C | 🖵 > Dokumente >           |                  |                  |                  |                                             | C        | ۹  |
| 🕀 Neu - 🔏 🕡                          | 10 A) 🖄 🗊                 | ↑↓ Sortieren ~   | Anzeigen         |                  |                                             | U Vorsch | au |
| h 🕎 Start                            | Name                      | Erstelldatum     | Änderungsdatum   | Тур              |                                             |          |    |
| Katalog                              | ausweise                  | 25.01.2025 19:40 | 25.01.2025 19:40 | Dateiordner      |                                             |          |    |
| > Thomas - Persönlich                | 🚞 Auto                    | 25.01.2025 19:41 | 25.01.2025 19:46 | Dateiordner      |                                             |          |    |
| 7 Service Personnen                  | 📁 Benutzerdefinierte Offi | 25.01.2025 18:16 | 25.01.2025 18:16 | Dateiordner      |                                             |          |    |
|                                      | 📁 Deutsch für Ukrainer    | 25.01.2025 19:39 | 25.01.2025 19:39 | Dateiordner      |                                             |          |    |
| Desktop 🖈                            | 🚞 Familie                 | 25.01.2025 19:41 | 25.01.2025 19:44 | Dateiordner      |                                             |          |    |
|                                      | 🚞 Haus                    | 25.01.2025 19:40 | 25.01.2025 19:40 | Dateiordner      |                                             |          |    |
| Dokumente 📌                          | Medizinisches             | 25.01.2025 19:40 | 25.01.2025 19:39 | Dateiordner      |                                             |          |    |
| 🔀 Bilder 🛷                           | 🚞 Rechnungen              | 25.01.2025 19:43 | 25.01.2025 19:43 | Dateiordner      | Wählen Sie eine Datei für die Vorschau aus. |          |    |
|                                      | Steuern                   | 25.01.2025 19:39 | 25.01.2025 19:39 | Dateiordner      |                                             |          |    |
| > 📮 Dieser PC                        | 📁 Vorträge                | 25.01.2025 19:40 | 25.01.2025 19:40 | Dateiordner      |                                             |          |    |
| > 📻 Stick (F:)                       | Ausgaben                  | 25.01.2025 18:53 | 25.01.2025 18:53 | Microsoft Excel- |                                             |          |    |
| > 🖆 Netzwerk                         | Blutdruckmessungen        | 25.01.2025 18:53 | 25.01.2025 18:53 | Microsoft Excel- |                                             |          |    |
|                                      | Brief Steueramt           | 25.01.2025 18:16 | 25.01.2025 18:16 | Microsoft Word-  |                                             |          |    |
|                                      | Ferienplanung             | 25.01.2025 18:18 | 25.01.2025 18:18 | Microsoft Word-  |                                             |          |    |
|                                      | Koffer Packliste          | 25.01.2025 18:18 | 25.01.2025 18:18 | Microsoft Word-  |                                             |          |    |
| 22 Elemente                          | -                         |                  |                  |                  |                                             | =        |    |
|                                      |                           |                  |                  |                  |                                             |          |    |

Hier sehen wir eine von dem Benutzenden erstellte Ordnung im Ordner «Dokumente». Er hat z.B. eigene Ordner und einzelne Dateien dort angelegt.

| Dokumente                                         | × +                       |                  |                  |                  |                                  |          | ×  |
|---------------------------------------------------|---------------------------|------------------|------------------|------------------|----------------------------------|----------|----|
| $\leftarrow  \rightarrow  \downarrow  \mathbb{G}$ | 🖵 > Dokumente >           |                  |                  |                  |                                  | a        | L. |
| 🕀 Neu - 🔏 🖸                                       | ñ (1) 🖄 🛈                 | ↑↓ Sortieren 、   | Anzeigen         | ~                |                                  | Vorschar | u  |
| A Start                                           | Name                      | Erstelldatum     | Änderungsdatum   | Тур              |                                  |          |    |
| Katalog                                           | Ausweise                  | 25.01.2025 19:40 | 25.01.2025 19:40 | Dateiordner      |                                  |          |    |
| Thomas - Porcänlich                               | 늘 Auto                    | 25.01.2025 19:41 | 25.01.2025 19:46 | Dateiordner      |                                  |          |    |
|                                                   | 📒 Benutzerdefinierte Offi | 25.01.2025 18:16 | 25.01.2025 18:16 | Dateiordner      |                                  |          |    |
|                                                   | 📁 Deutsch für Ukrainer    | 25.01.2025 19:39 | 25.01.2025 19:39 | Dateiordner      |                                  |          |    |
| Desktop 📌                                         | 📁 Familie                 | 25.01.2025 19:41 | 25.01.2025 19:44 | Dateiordner      |                                  |          |    |
| 🚽 Downloads 🔹 🖈                                   | 📁 Haus                    | 25.01.2025 19:40 | 25.01.2025 19:40 | Dateiordner      |                                  |          |    |
| 📑 Dokumente 🛷                                     | Medizinisches             | 25.01.2025 19:40 | 25.01.2025 19:39 | Dateiordner      |                                  |          |    |
| 🚬 Bilder 🛛 🖈                                      | 📁 Rechnungen              | 25.01.2025 19:43 | 25.01.2025 19:43 | Dateiordner      | Es ist keine Vorschau verfügbar. |          |    |
| 🚞 Ausweise 🛛 🖈                                    | Steuern                   | 25.01.2025 19:39 | 25.01.2025 19:39 | Dateiordner      |                                  |          |    |
| 🗖 Auto 🖈                                          | Vorträge                  | 25.01.2025 19:40 | 25.01.2025 19:40 | Dateiordner      | 1                                |          |    |
| 🚞 Haus 🔹 🖈                                        | Ausgaben                  | 25.01.2025 18:53 | 25.01.2025 18:53 | Microsoft Excel- |                                  |          |    |
| 📒 Deutsch für Ukrainer 🖈                          | Blutdruckmessungen        | 25.01.2025 18:53 | 25.01.2025 18:53 | Microsoft Excel- |                                  |          |    |
| 📒 Familie 🔹 🖈                                     | 💼 Brief Steueramt         | 25.01.2025 18:16 | 25.01.2025 18:16 | Microsoft Word-  |                                  |          |    |
| Rechnungen 🔹                                      | Ferienplanung             | 25.01.2025 18:18 | 25.01.2025 18:18 | Microsoft Word-  |                                  |          |    |
|                                                   | Koffer Packliste          | 25.01.2025 18:18 | 25.01.2025 18:18 | Microsoft Word-  |                                  |          |    |
| 22 Elemente 1 Element ausgew                      | rählt                     |                  |                  |                  |                                  |          |    |

Interessant wäre, wenn wir auf der linken Seite in der Navigationsleiste spezifische Ordner schneller aufrufen könnten.

Man kann dazu die relevanten Ordner einfach an die entsprechende Stelle in die Seitenleiste ziehen...

#### Vorschau nutzen

Dokumente sind manchmal spärlich oder missverständlich angeschrieben. Das «Vorschau Fenster» kann helfen.

| 🔁 Auto                              | × +                  |                    |                        | >          |
|-------------------------------------|----------------------|--------------------|------------------------|------------|
| $\leftarrow \rightarrow \uparrow C$ | 🖵 > Dokumente > Auto |                    |                        | ٩          |
| 🕀 Neu - 🔏 🗘                         | 🗋 🙆 🖄 🗊 🔨 Sortier    | ren 🕤 🗮 Anzeigen 🕤 |                        | U Vorschau |
| ↑ Start                             | Name                 | Änderungsdatum     | Typ Größe              |            |
| Katalog                             | Fahrzeugausweis      | 25.01.2025 19:45   | Microsoft Word-D 12 KB |            |
| Thomas - Persönlich                 | Services             | 28.01.2025 14:31   | Microsoft Word-D 15 KB |            |
| - monus reisonnen                   | Versicherung         | 25.01.2025 19:46   | Microsoft Word-D 12 KB |            |
| 🔄 Desktop 🔹 🖈                       |                      |                    |                        |            |
| 🛓 Downloads 🔹 🖈                     |                      |                    |                        |            |
| 🔄 Dokumente 🔹 🖈                     |                      |                    |                        |            |
| 🛃 Bilder 🔹 🖈                        |                      |                    |                        |            |
| 🚞 Ausweise 🔹 🖈                      |                      |                    |                        |            |
| 늘 Auto 🛷                            |                      |                    |                        |            |
| 늘 Haus 🛷                            |                      |                    |                        |            |
| 📜 Deutsch für Ukrainer 🖈            |                      |                    |                        |            |
| 📁 Familie 🛛 🖈                       |                      |                    |                        |            |
| 🚞 Rechnungen 🛛 🖈                    |                      |                    |                        |            |

Wenn wir also den Ordner «Auto» in der Seitenleiste anklicken, wird sogleich der Inhalt des Ordner «Auto» angezeigt.

| auto                                                                                                    | × +                                                                                                    |                                                        |                                           |                                                                                                    | - 0      | ×     |
|----------------------------------------------------------------------------------------------------|----------------------------------------------------------------------------------------------------|--------------------------------------------------------|-------------------------------------------|----------------------------------------------------------------------------------------------------|----------|-------|
| $\leftarrow \rightarrow  \lor  \texttt{G}$                                                                                                    | 🖵 > Dokumente > Auto                                                                                                    |                                                        |                                           |                                                                                                    |          | ۹     |
| 🕀 Neu 🗸 🚺                                                                                                    |                                                                                                    | Sortieren 🗸 📰 Anzeigen 🗸                               |                                           |                                                                                                    | U Vors   | schau |
| t Atalog                                                                                                    | Name  Fahrzeugausweis  Services                                                                                                    | Änderungsdatum<br>25.01.2025 19:45<br>28.01.2025 14:31 | Typ<br>Microsoft Word-<br>Microsoft Word- | Renault Zoe Service-Dokument                                                                                                    |          |       |
| <ul> <li>Ihomas – Personlich</li> <li>Desktop</li> <li>Downloads</li> <li>Dokumente</li> <li>Bilder</li> <li>Ausweise</li> <li>Auto</li> <li>Haus</li> <li>Familie</li> <li>Rechnungen</li> </ul> | The second second secon | 25.01.2025 19:46                                       | Microsoft Word                            | <ul> <li>Name: Max Mustermann</li> <li>Adresse: Musterstrasse 12, 8000 Zürich, Schweiz</li> <li>Telefonnummer: +41 44 123 45 67</li> <li>E-Mail: max.mustermann@example.com</li> </ul> Fahrzeugdaten <ul> <li>Fahrzeugmarke: Renault</li> <li>Modell: Zoe</li> <li>Baujahr: 2022</li> <li>Fahrgestellnummer: VF1AGVYF053123456</li> <li>Kilometerstand: 15,000 km</li> </ul> Service-Informationen <ul> <li>Service-Termin: 28. Januar 2025</li> <li>Service-Art: Standard-Inspektion</li> <li>Werkstatt: Autohaus Beispiel AG, Werkstattstrasse</li> </ul> | 34, 8000 |       |

#### Dokumentendarstellung optimieren

| Dokumente                                        | × +                                                               |                                                        |                                    |                                                        |                                  |                 |  | -     |      | × |
|--------------------------------------------------|-------------------------------------------------------------------|--------------------------------------------------------|------------------------------------|--------------------------------------------------------|----------------------------------|-----------------|--|-------|------|---|
| $\leftarrow \rightarrow  \downarrow  \texttt{G}$ | 🖵 > Dokumente >                                                   |                                                        |                                    |                                                        |                                  |                 |  |       |      | Q |
| 🕀 Neu - 🔏 🕡                                      | Î                                                                 |                                                        |                                    |                                                        |                                  |                 |  | Vorse | chau |   |
| i 🏫 Start 🛃 Katalog                              | Name<br>Familie<br>Haus<br>Medizinisches                          | Erstelldatur<br>25.01.2025<br>25.01.2025<br>25.01.2025 | Ex<br>Gr<br>Mi                     | tra große Symbole<br>oße Symbole<br>ittelgroße Symbole | r<br>r                           | Größe           |  |       |      |   |
| ■ Desktop * ↓ Downloads *                        | <ul> <li>Rechnungen</li> <li>Steuern</li> <li>Vorträge</li> </ul> | 25.01.2025<br>25.01.2025<br>25.01.2025                 | 00 Kle<br>≣≣ Lis<br>•              | eine Symbole<br>ste<br>etails                          |                                  |                 |  |       |      |   |
| 📑 Dokumente 🖈                                    | Ausgaben                                                          | 25.01.2025<br>25.01.2025                               | 8≕ Ka<br>8≕ Inl                    | icheln<br>halt                                         | xcel-Arbeitsbl<br>xcel-Arbeitsbl | 8 KB<br>8 KB    |  |       |      |   |
| 🖿 Ausweise 🔹 🖈                                   | 💼 Brief Steueramt                                                 | 25.01.2025<br>25.01.2025                               | <ul> <li>De</li> <li>Vo</li> </ul> | etailbereich<br>orschaufenster                         | Vord-Dokument<br>Vord-Dokument   | 12 KB<br>12 KB  |  |       |      |   |
| 늘 Haus 🛛 🖈                                       | Koffer Packliste PDF Dokument                                     | 25.01.2025                                             | Eir                                | hblenden >                                             | Vord-Dokument                    | 12 KB<br>361 KB |  |       |      |   |
| 📜 Familie 🔹 🖈                                    | Pflanzenbestellung                                                | 25.01.2025 18:                                         | 16 25.01.20                        | J25 18:16 Microsof                                     | t Word-Dokument                  | 12 KB           |  |       |      |   |

Wie schon früher erwähnt, sind 8 Darstellungsoptionen für den Inhalt eines Fenster möglich. Ich bevorzuge die Einstellung «Details»

| Dokumente                                         | × +                |                  |                  |                           |        |  |  |  |
|---------------------------------------------------|--------------------|------------------|------------------|---------------------------|--------|--|--|--|
| $\leftarrow  \rightarrow  \downarrow  \mathbf{G}$ | Dokumente >        |                  |                  |                           |        |  |  |  |
| 🕀 Neu ~ 🔏 🕡                                       | ũ () () ()         | ↑↓ Sortieren ~   | 🗮 Anzeigen ~     |                           |        |  |  |  |
| Start I                                           | Name               | Erstelldatum     | Änderungsdatum   | Тур                       | Größe  |  |  |  |
| - Katalog                                         | 📒 Familie          | 25.01.2025 19:41 | 25.01.2025 19:44 | Dateiordner               |        |  |  |  |
| Natalog                                           | Haus               | 25.01.2025 19:40 | 25.01.2025 19:40 | Dateiordner               |        |  |  |  |
| Thomas – Persönlich                               | Medizinisches      | 25.01.2025 19:40 | 25.01.2025 19:39 | Dateiordner               |        |  |  |  |
|                                                   | 🚞 Rechnungen       | 25.01.2025 19:43 | 25.01.2025 19:43 | Dateiordner               |        |  |  |  |
| 🛄 Desktop 🛛 🖈                                     | 🚞 Steuern          | 25.01.2025 19:39 | 25.01.2025 19:39 | Dateiordner               |        |  |  |  |
| 🚽 Downloads 🛛 🖈                                   | Vorträge           | 25.01.2025 19:40 | 25.01.2025 19:40 | Dateiordner               |        |  |  |  |
| 📓 Dokumente 🛛 🖈                                   | Ausgaben           | 25.01.2025 18:53 | 25.01.2025 18:53 | Microsoft Excel-Arbeitsbl | 8 KB   |  |  |  |
| 🛃 Bilder 🔹 🖈                                      | Blutdruckmessungen | 25.01.2025 18:53 | 25.01.2025 18:53 | Microsoft Excel-Arbeitsbl | 8 KB   |  |  |  |
| 🚞 Ausweise 🔹 🖈                                    | Brief Steueramt    | 25.01.2025 18:16 | 25.01.2025 18:16 | Microsoft Word-Dokument   | 12 KB  |  |  |  |
| 🚞 Auto 🔹 🖈                                        | Ferienplanung      | 25.01.2025 18:18 | 25.01.2025 18:18 | Microsoft Word-Dokument   | 12 KB  |  |  |  |
|                                                   |                    | 05 04 0005 40 40 | 05 04 0005 40 40 | 12                        | 40 100 |  |  |  |

Die Spalten lassen sich ergänzen, umstellen und verschieben. Die Elemente lassen sich anders sortieren.

In der Darstellung «Details» habe ich die nützlichesten Infos zu meinen Dokumenten auf einen Blick...

An anderen Orten ist die Darstellung «Details» vielleicht weniger hilfreich, z.B. bei Bildern.

| 늘 Gespeicherte Bilde                | er   | × +          |                       |              |       |
|-------------------------------------|------|--------------|-----------------------|--------------|-------|
| $\leftarrow  \rightarrow  \uparrow$ | C    | 🖵 > Bilder 🗄 | > Gespeicherte Bilder |              |       |
| 🕂 Neu - 🐰                           | Q    | <u>6</u> 4   | 🔟 🔨 Sortieren ~       | 🗮 Anzeigen - |       |
| A Start                             |      | Name         | Datum                 | Тур          | Größe |
| Katalog                             |      | Hund         | 28.01.2025 14:37      | JPG-Datei    | 12 K  |
| ) Thomas - Persón                   | lich | 🖻 Katze 1    | 28.01.2025 14:38      | JPG-Datei    | 26 K  |
|                                     | inch | Katze 2      | 28.01.2025 14:36      | JPG-Datei    | 23 K  |
| E Desktop                           | *    | Katzen       | 28.01.2025 14:36      | JPG-Datei    | 159 K |
| ↓ Downloads                         | *    |              |                       |              |       |
| Dokumente                           | *    |              |                       |              |       |
| 🔀 Bilder                            | А    |              |                       |              |       |
|                                     |      |              |                       |              |       |

Wir stellen im Menü «Anzeigen» auf «Grosse Symbole» um...

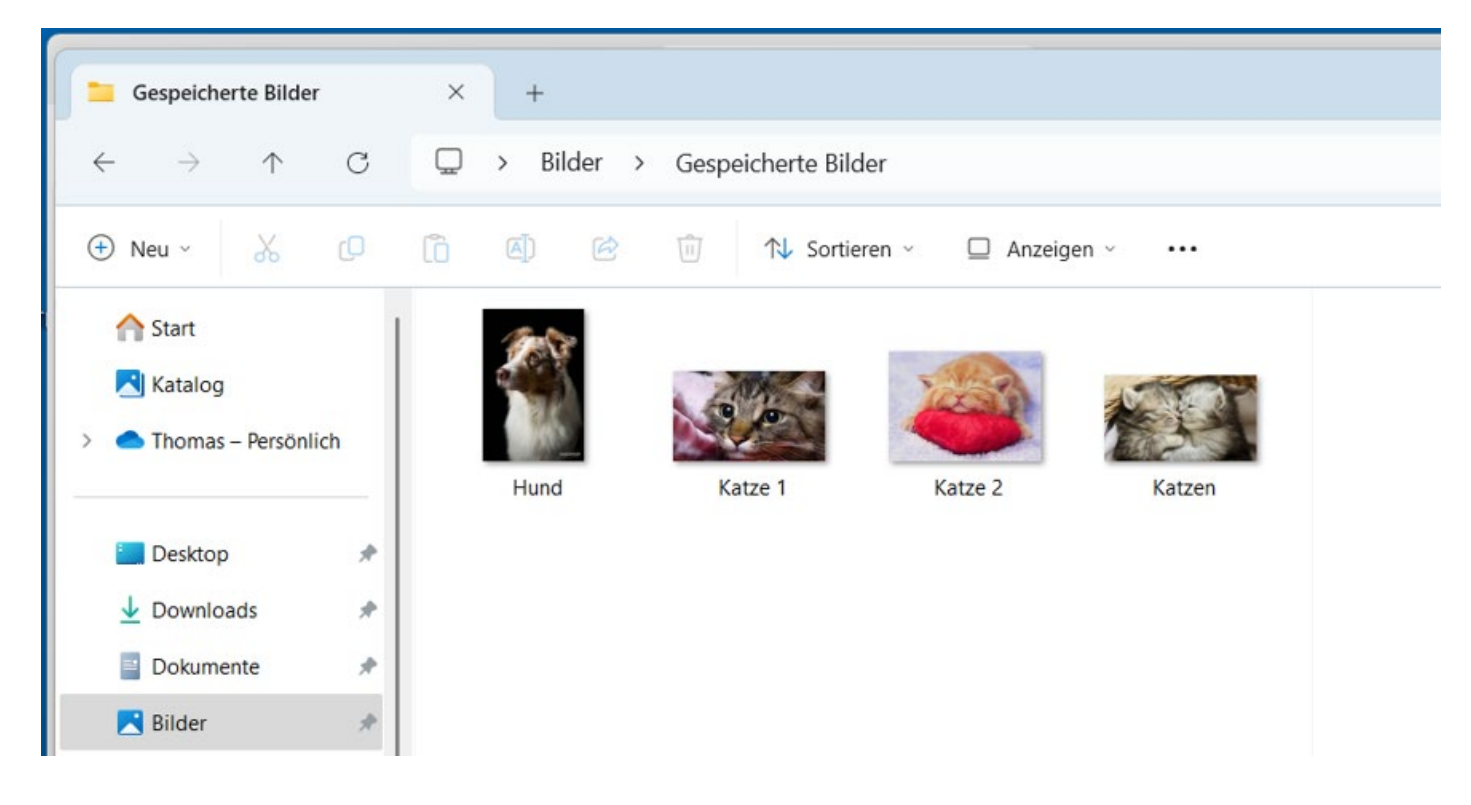

Die Darstellung «Grosse Symbole» gibt bereits einen guten Eindruck auf den Inhalt der Bilder.

Die Darstellung «Extra grosse Symbole» hilft uns unter Umständen noch besser.

## Anpinnen (Programme, Dokumente)

Ein weiterer Tipp ist das «Anpinnen» / «Anheften» von Programmen und Dokumenten.

Wir starten ein Programm, im Beispiel «Microsoft Word»

Sie erkennen ein Word Dokument. Und: Auf der Taskleiste am unteren Bildschirmrand erscheint ein kleines Word Symbol.

- Klicken Sie mit der rechten Maustaste auf das Programmsymbol in der Taskleiste

- Wählen Sie: «An Taskleiste anheften»

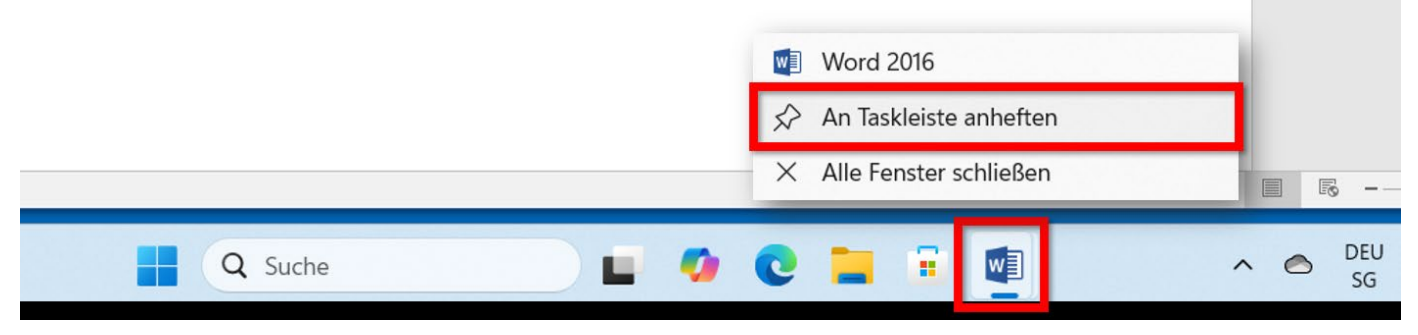

Diese Prozedur kann für weitere Programme wiederholt werden... Die Programmsymbole lassen sich zudem beliebig hin- und herschieben, um sie anders zu platzieren.

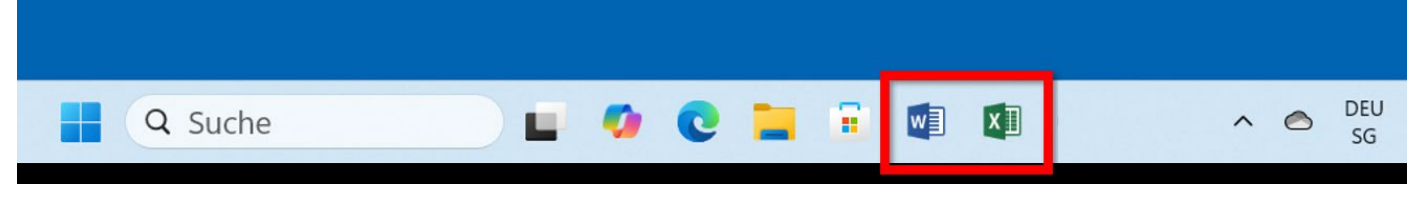

Später zeigt sich ein weiterer Vorteil. Ein Rechtsklick auf das Programmsymbol zeigt die zuletzt geöffneten Dokumente des Programms.

Und oft benutzte Dokumente können dauerhaft in das Menü aufgenommen werden, indem sie «angepinnt» werden.

So können Sie jederzeit direkt mit einm Rechtsklick auf das Programmsymbol in der Taskleiste aufgerufen werden.

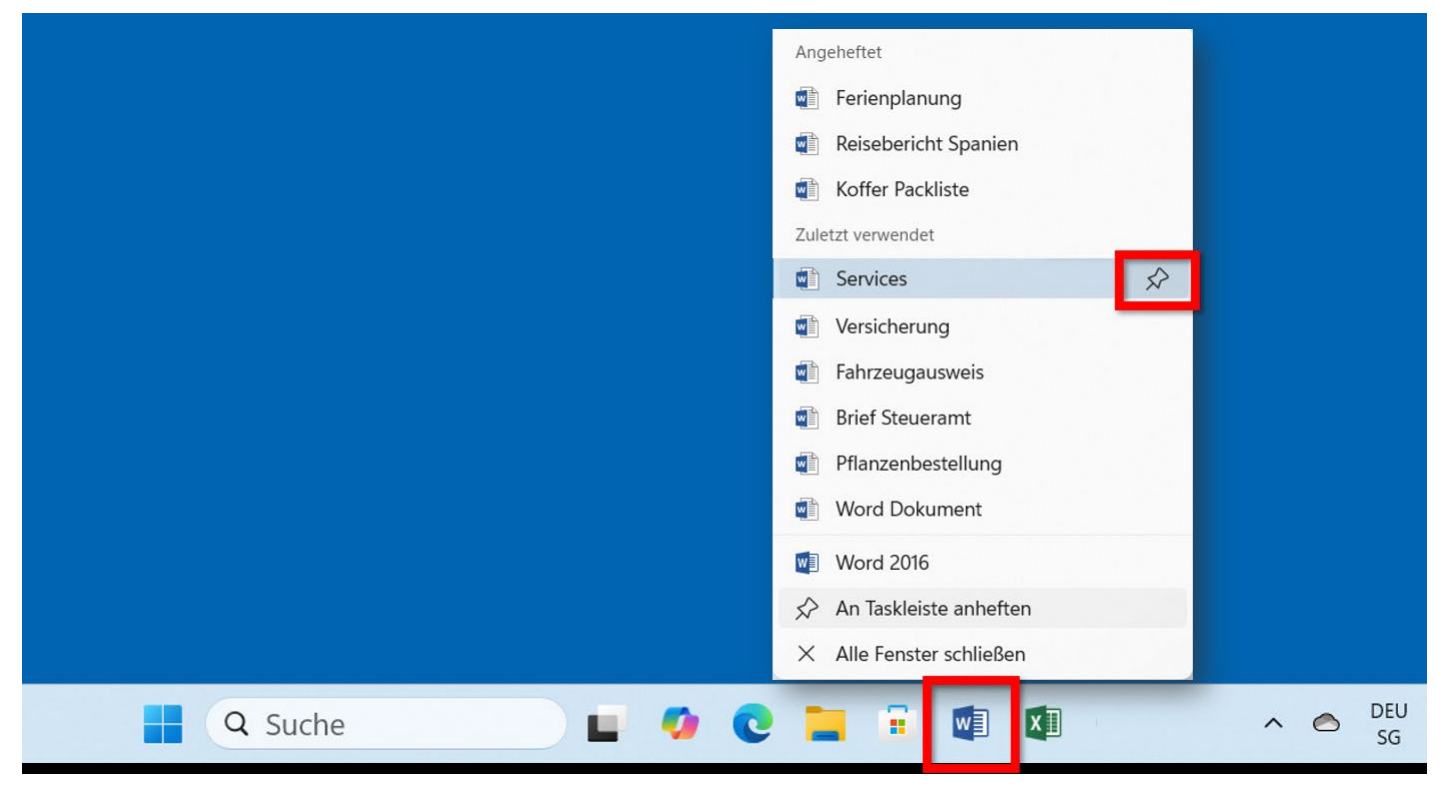

#### Mehrere Schreibtische nutzen

Der letzte Tipp ist vielleicht eine etwas exotische Option...

Ein spezielles Symbol in der Taskleiste macht aus Ihrem Computer gleich zwei, oder drei oder mehr... (!) Wie das?

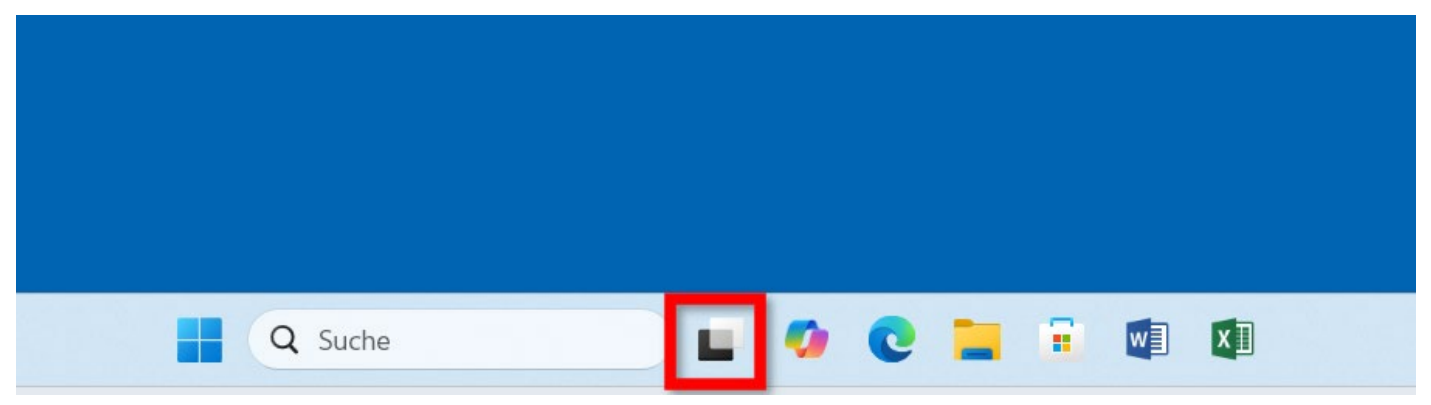

Untenstehend sehen wir, dass es möglich ist, verschiedene «Desktops» anzulegen und zwischen diesen Arbeitsumgebungen hin- und herzuwechseln.

In diesem Beispiel:

Desktop 1: Der blanke Schreibtisch

Desktop 2: Eine geöffnete Exceltabelle (die monatlichen Ausgaben)

Desktop 3: Eine Spielumgebung

| l           | <b></b>                                                                                                    |                                                                                                    | A                                                                                                    | usgaben - Excel                                                        |                                                                                                    |                                         | 困 – ₽×                        |
|-------------|----------------------------------------------------------------------------------------------------|----------------------------------------------------------------------------------------------------|----------------------------------------------------------------------------------------------------|------------------------------------------------------------------------|----------------------------------------------------------------------------------------------------|-----------------------------------------|-------------------------------|
| D           | atei <mark>Start</mark> Einfügen Seitenlayout                                                                      | Formeln Daten Überprüfen                                                                                                    | Ansicht 🛛 🖓 Was mö                                                                                                    | chten Sie tun?                                                         |                                                                                                    |                                         | ♀ Freigeben                   |
| Ein<br>Zwis | $\begin{array}{c c} & & \\ \hline \\ \hline \\ \hline \\ \hline \\ \hline \\ \hline \\ \hline \\ \hline \\ \hline$ | Stand                                                                                                    | lard •<br>% 000 \$00 \$00 Bed<br>Format                                                                                                    | ingte Als Tabelle Zellenf<br>tierung ≈ formatieren ≈<br>Formatvorlagen | Tormatvorlagen<br>↓ Coschen ↓<br>↓ Coschen ↓<br>↓ Coschen ↓<br>Zellen                                                                                                    | ∑ Z Z Z Z Z Z Z Z Z Z Z Z Z Z Z Z Z Z Z | ind<br>in T                   |
| D4          | $\cdot$ $\cdot$ $\cdot$ $\cdot$ $\cdot$ $\cdot$ $\cdot$ $f_x$                                                      |                                                                                                    |                                                                                                    |                                                                        |                                                                                                    |                                         | ~                             |
|             | А                                                                                                    | В                                                                                                    | С                                                                                                    | D                                                                      | E                                                                                                    | F                                       | G                             |
| 1           | Jan 25                                                                                                    |                                                                                                    |                                                                                                    |                                                                        |                                                                                                    |                                         |                               |
| 2           | Kategorie                                                                                                    | Budget                                                                                                    |                                                                                                    |                                                                        |                                                                                                    |                                         |                               |
| 3           | Einkommen                                                                                                    |                                                                                                    |                                                                                                    |                                                                        |                                                                                                    |                                         |                               |
| 4           | Gehalt                                                                                                    | CHF 4'500.00                                                                                                    |                                                                                                    |                                                                        |                                                                                                    |                                         |                               |
| 5           | Nebeneinkünfte                                                                                                    | CHF 500.00                                                                                                    |                                                                                                    |                                                                        |                                                                                                    |                                         |                               |
| 6           | Gesamt                                                                                                    | CHF 5'000.00                                                                                                    |                                                                                                    |                                                                        |                                                                                                    |                                         |                               |
| 7           |                                                                                                    |                                                                                                    |                                                                                                    |                                                                        |                                                                                                    |                                         |                               |
| 8           | Ausgaben                                                                                                    |                                                                                                    |                                                                                                    |                                                                        |                                                                                                    |                                         |                               |
| 9           | Miete Decktop 1                                                                                                    | Desktop 2                                                                                                    |                                                                                                    | Desktop 2                                                              |                                                                                                    | lauer Desktop                           |                               |
| 10          | Lebensn                                                                                                    |                                                                                                    |                                                                                                    |                                                                        |                                                                                                    | leach besktop                           |                               |
| 11          | Versorgi                                                                                                    |                                                                                                    | the second second |                                                                        |                                                                                                    |                                         |                               |
| 12          | Transpo                                                                                                    | Understand<br>Order Of Plan<br>Versional-under Of Plan<br>Versional-under Of Plan<br>Versional-Understand<br>Versional-Understand                                                                                                    | NAC                                                                                                    |                                                                        |                                                                                                    | +                                       |                               |
|             | Tak                                                                                                    | (1997)<br>1997<br>1997 | AM AND AND AND AND AND AND AND AND AND AND                                                                                                    |                                                                        | Karana Karana Kar |                                         | <b>•</b>                      |
| Ber         | eit                                                                                                    |                                                                                                    |                                                                                                    |                                                                        |                                                                                                    |                                         | - + 100%                      |
| •           | <mark>8</mark> 6℃<br>Bewölkt                                                                                       | Q Suche                                                                                                    | 2                                                                                                    | <b>•</b> 9 0                                                           | 📮 🗉 💷                                                                                                    | n 🔿 DEU<br>SG                           | J 奈 (4) ● 22:21<br>28.01.2025 |

Auf Desktop 2, lassen wir uns Exceltabelle anzeigen.

Dann klicken wir erneut auf das Symbol in der Taskleiste und wählen einen anderen «Desktop», z.B. die Spielumgebung (hier: Desktop 3)

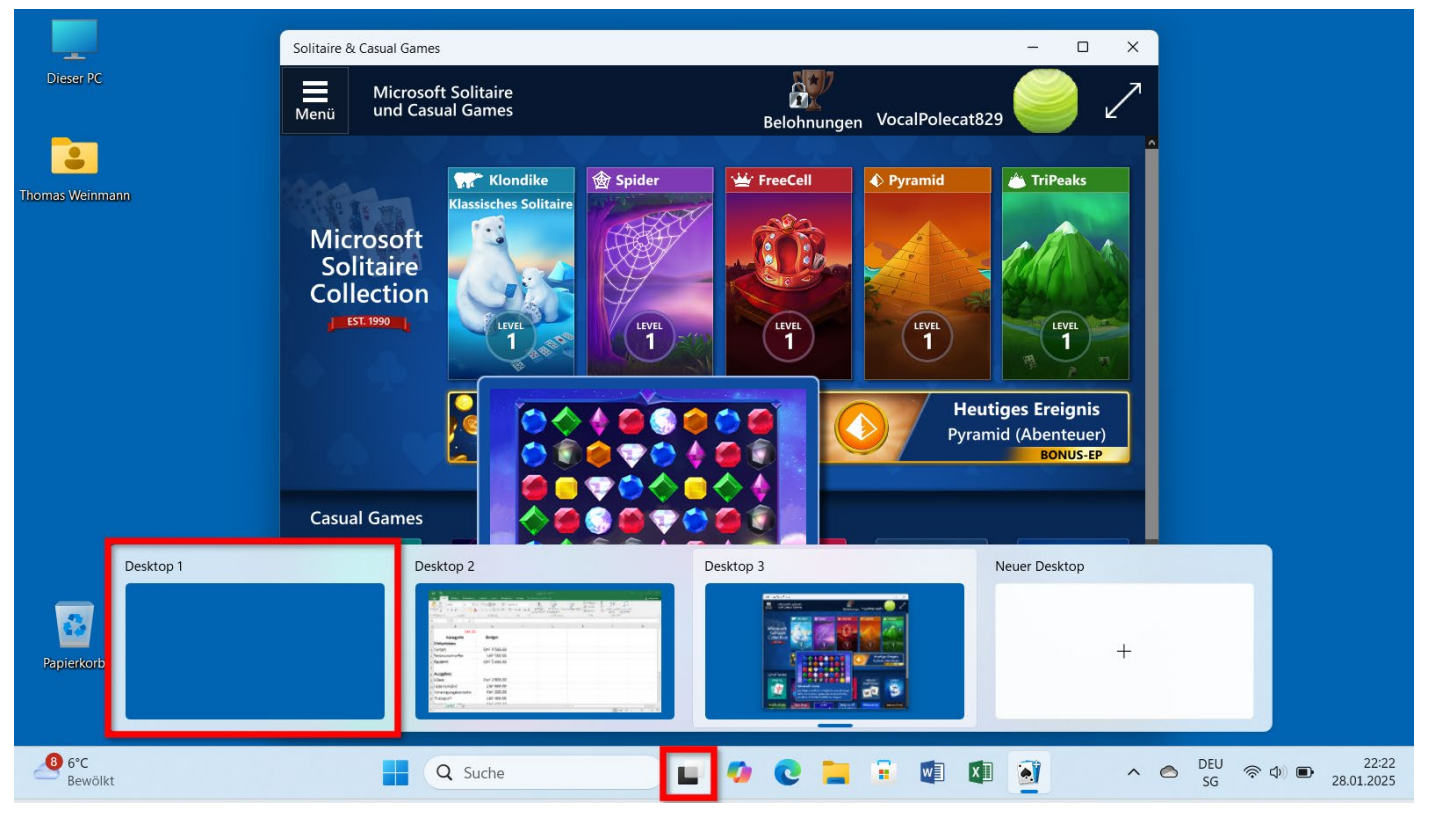

Und von der Spielumgebung wechseln wir wieder, z.B. auf den blanken Desktop (1) Und ich bin bereit für eine andere Aufgabe (die Exceltabelle und das Spiel bleiben im Hintergrund weiter parkiert).

#### Fazit:

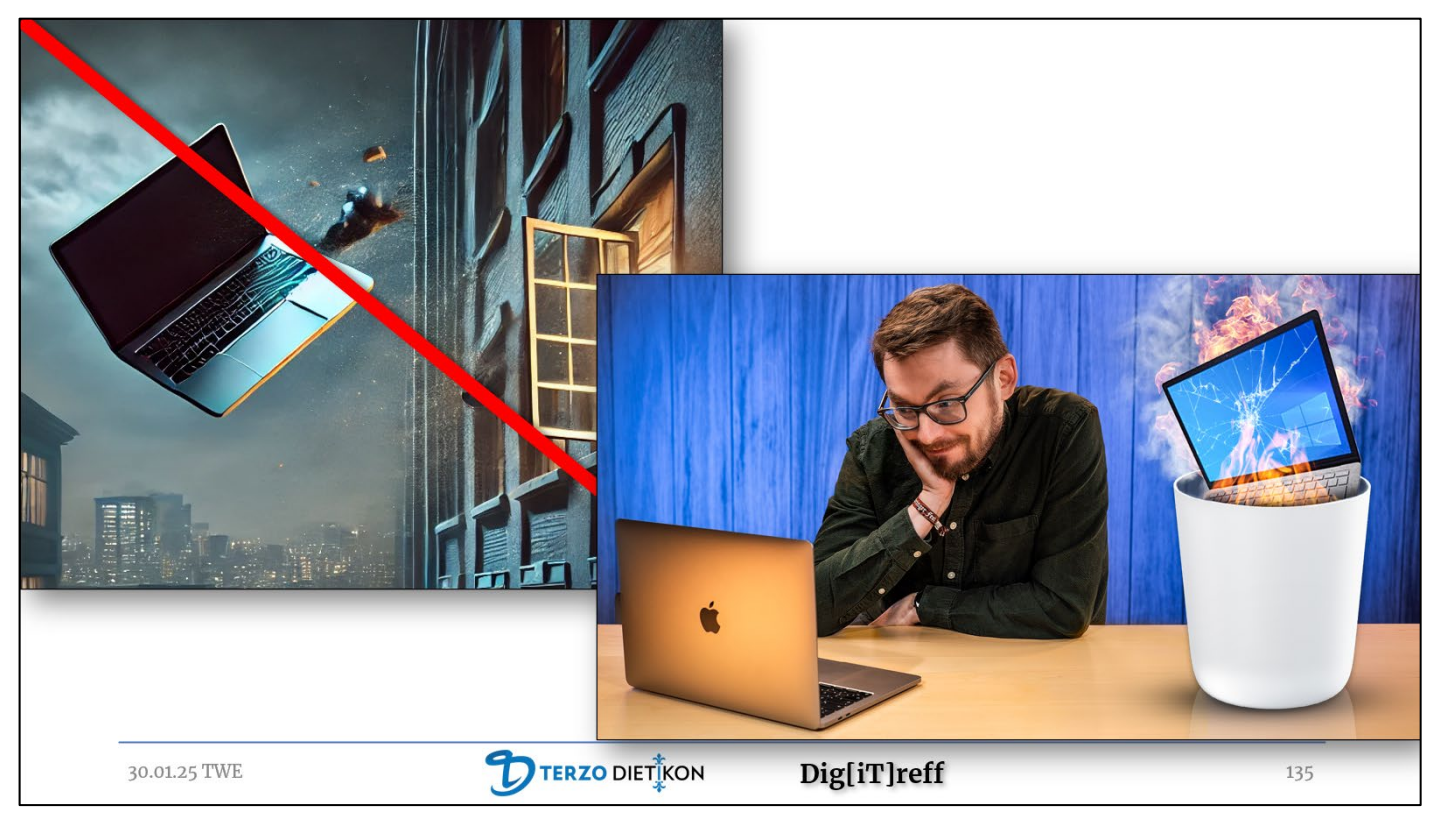

Sie müssen Ihren alten Computer nicht fortwerfen – in den meisten Fällen gelingt der Umstieg auf Windows 11! Sie brauchen auch nicht auf Apple zu wechseln ☺

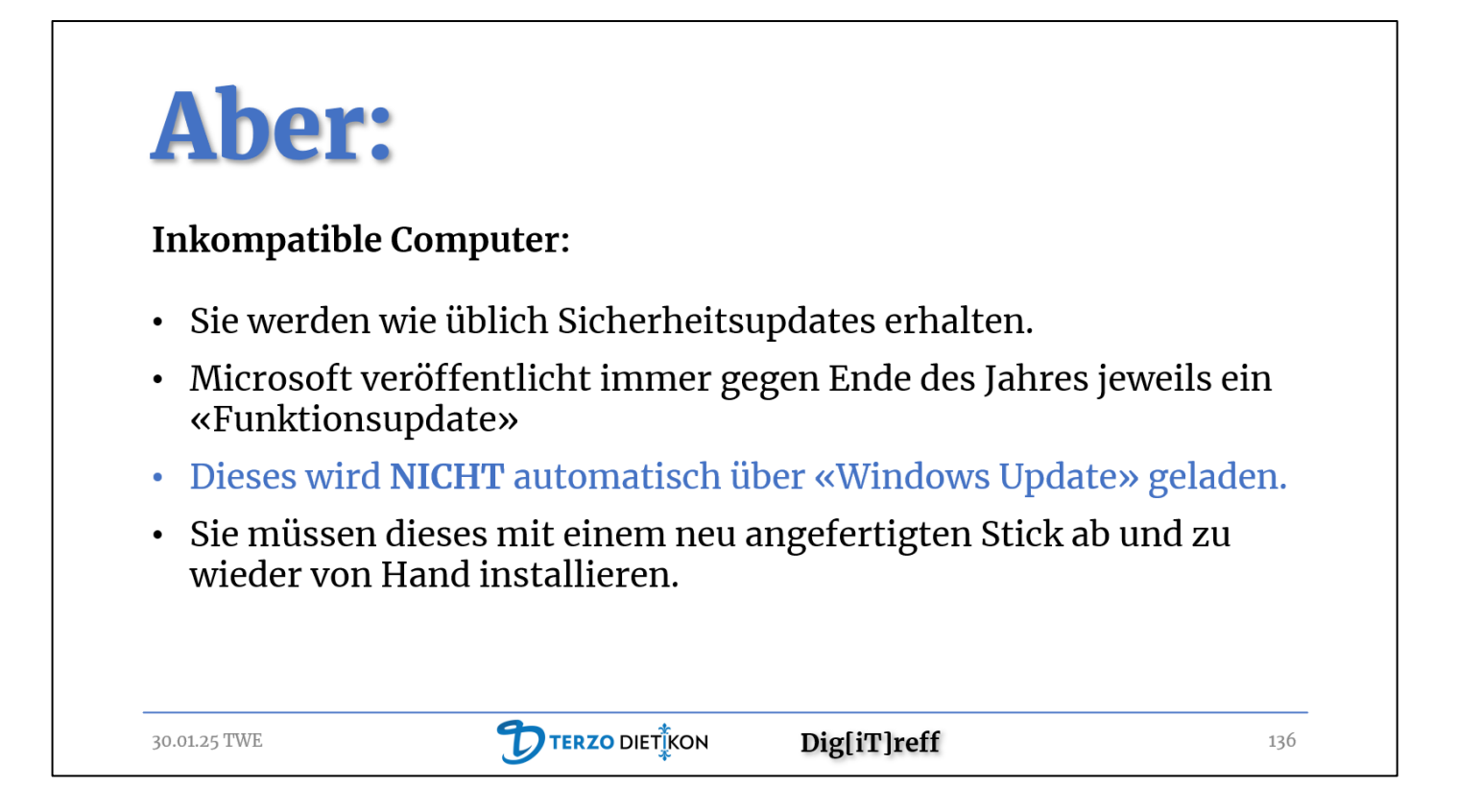